## EvoPAD Summer School "Bioinformatics"

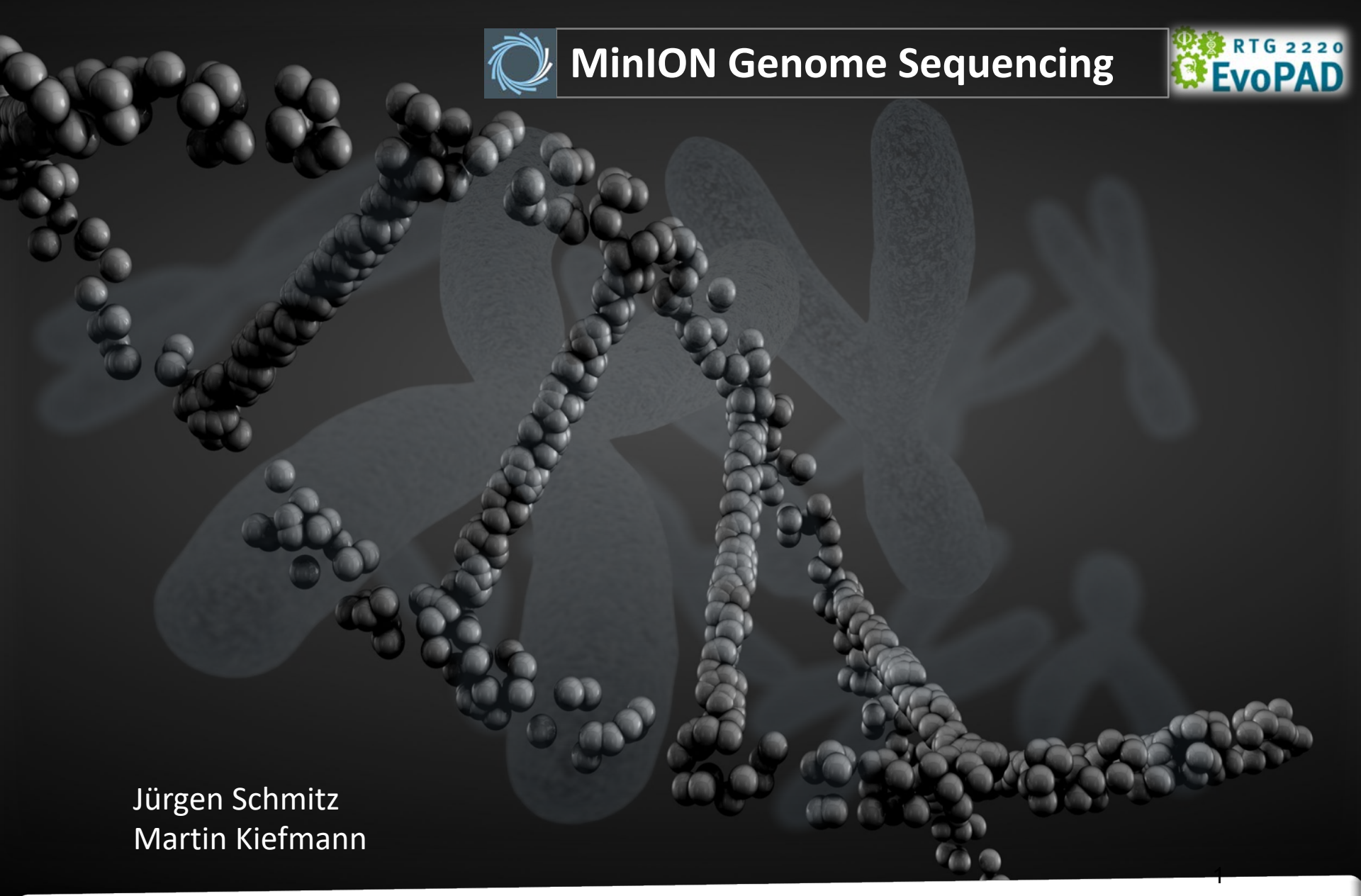

10-13. September 2019 K6 Seminarhotel, Kirschallee 6, 38820 Halberstadt

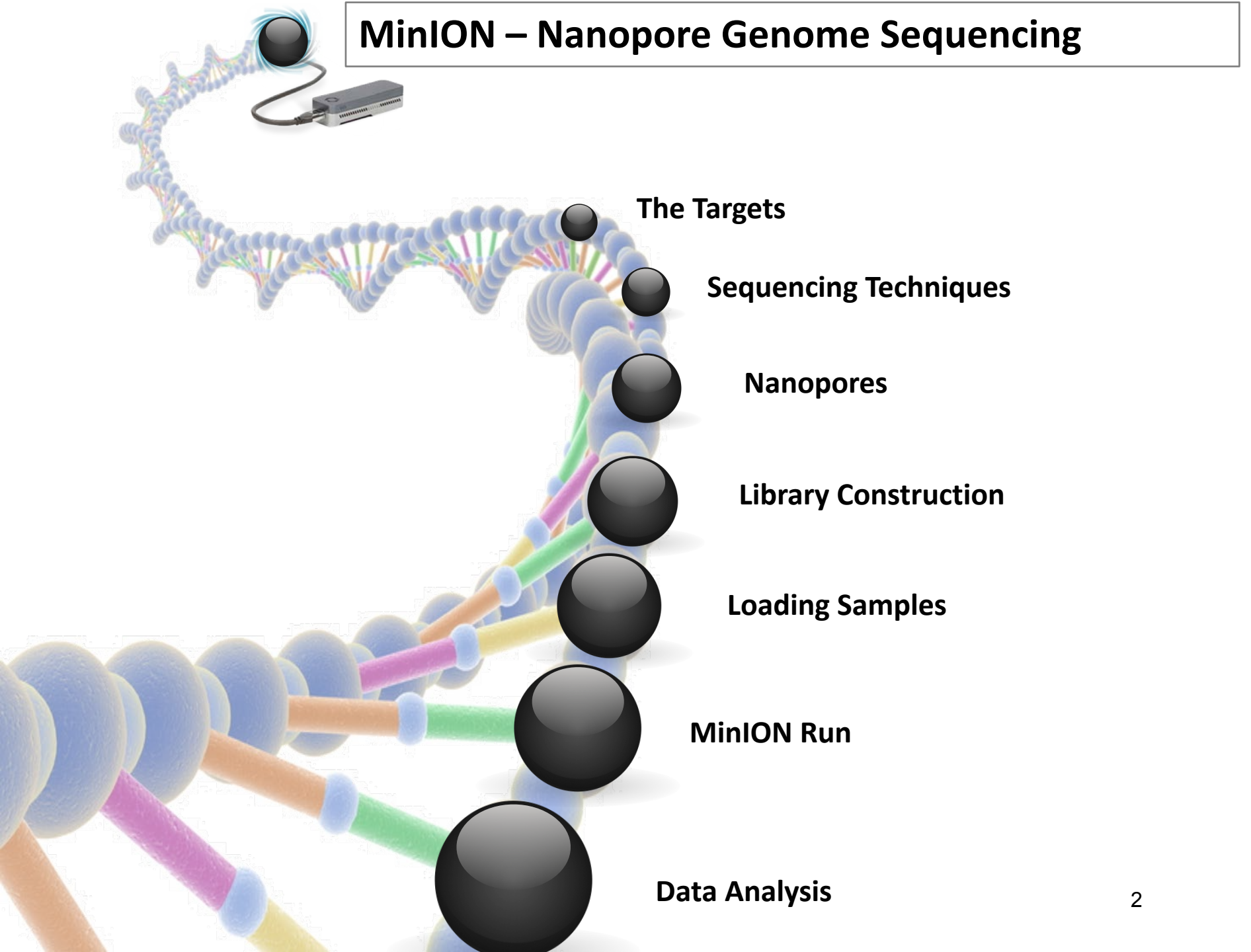

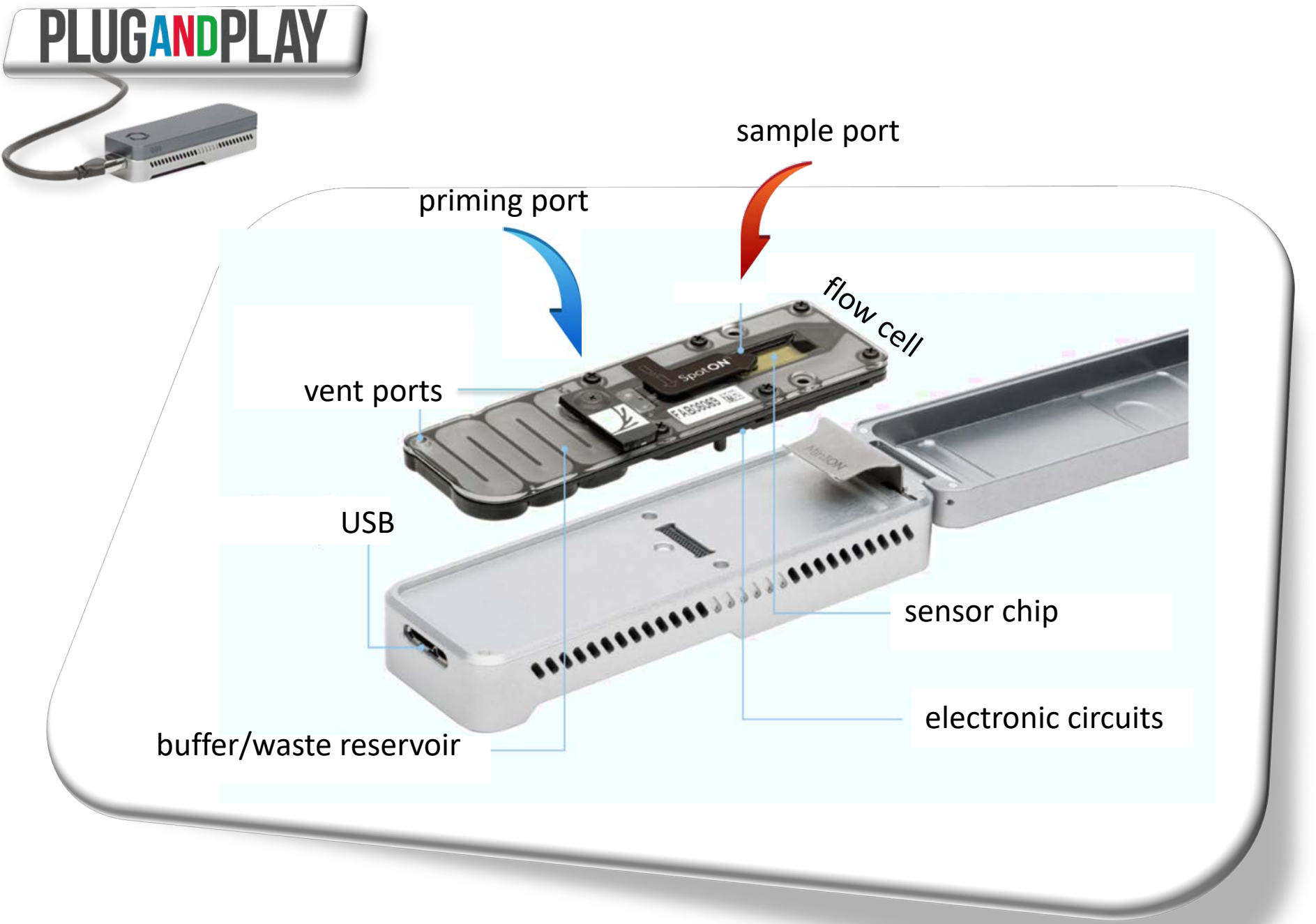

## **Principles of Nanopore Sequencing**

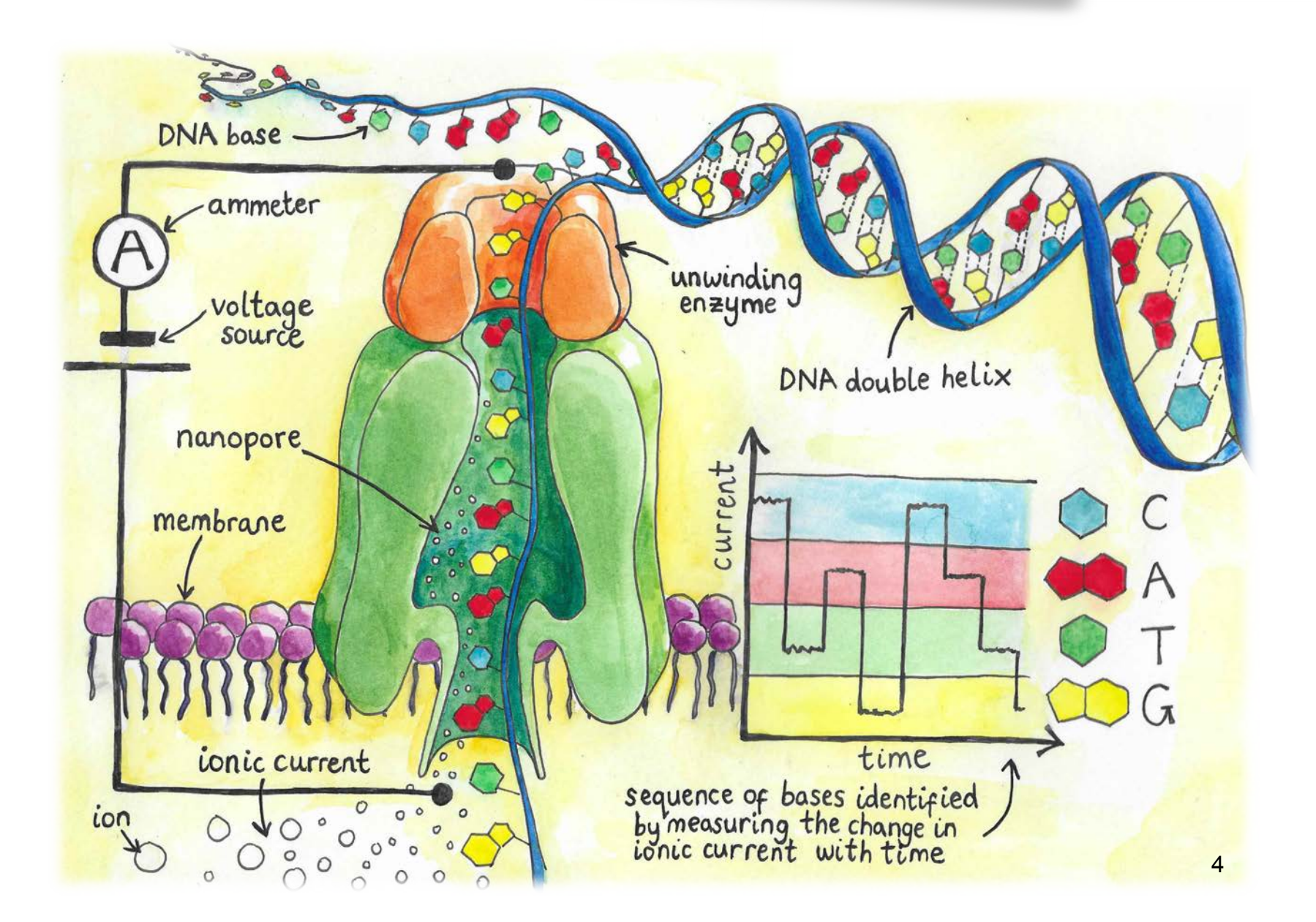

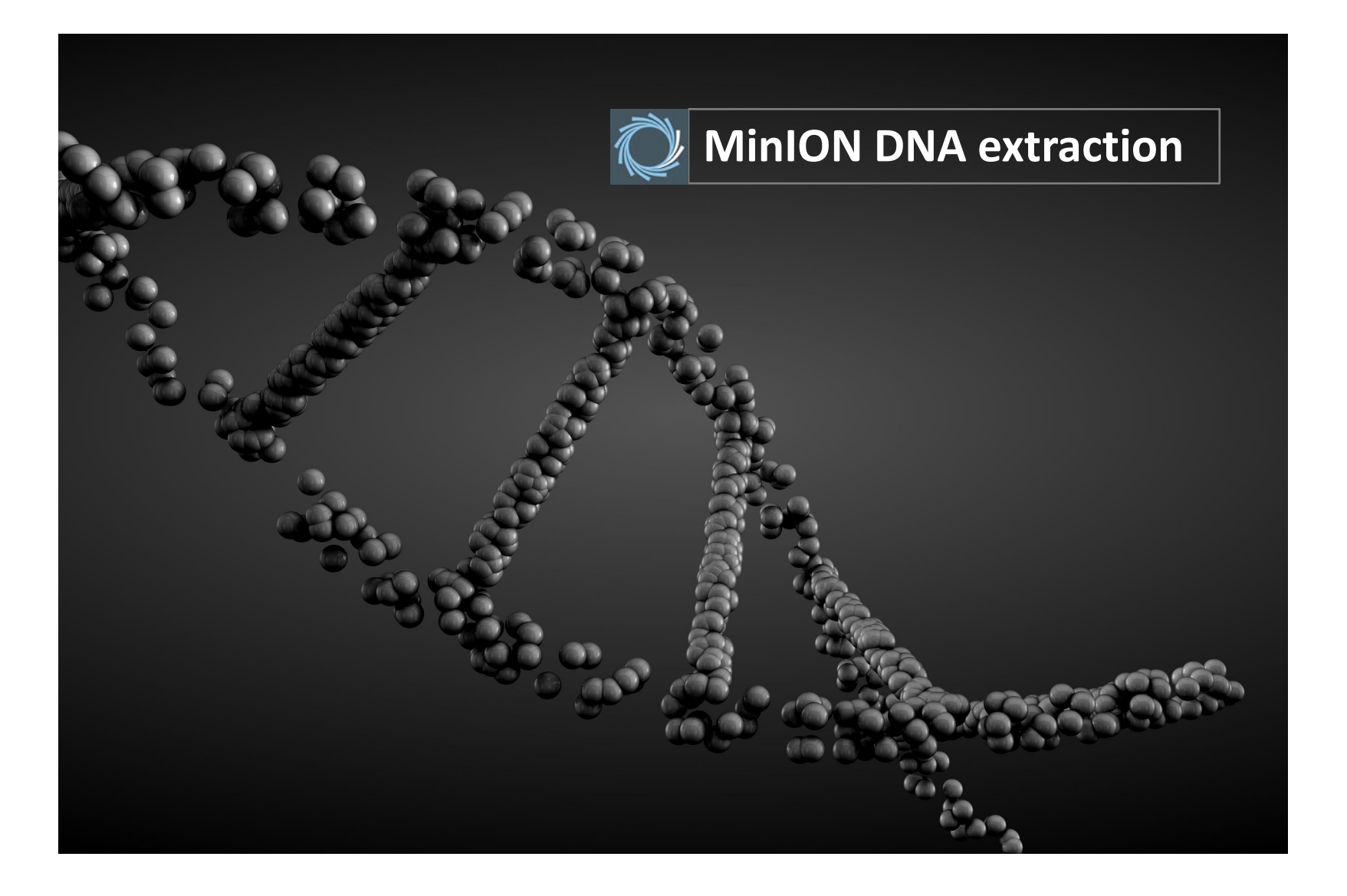

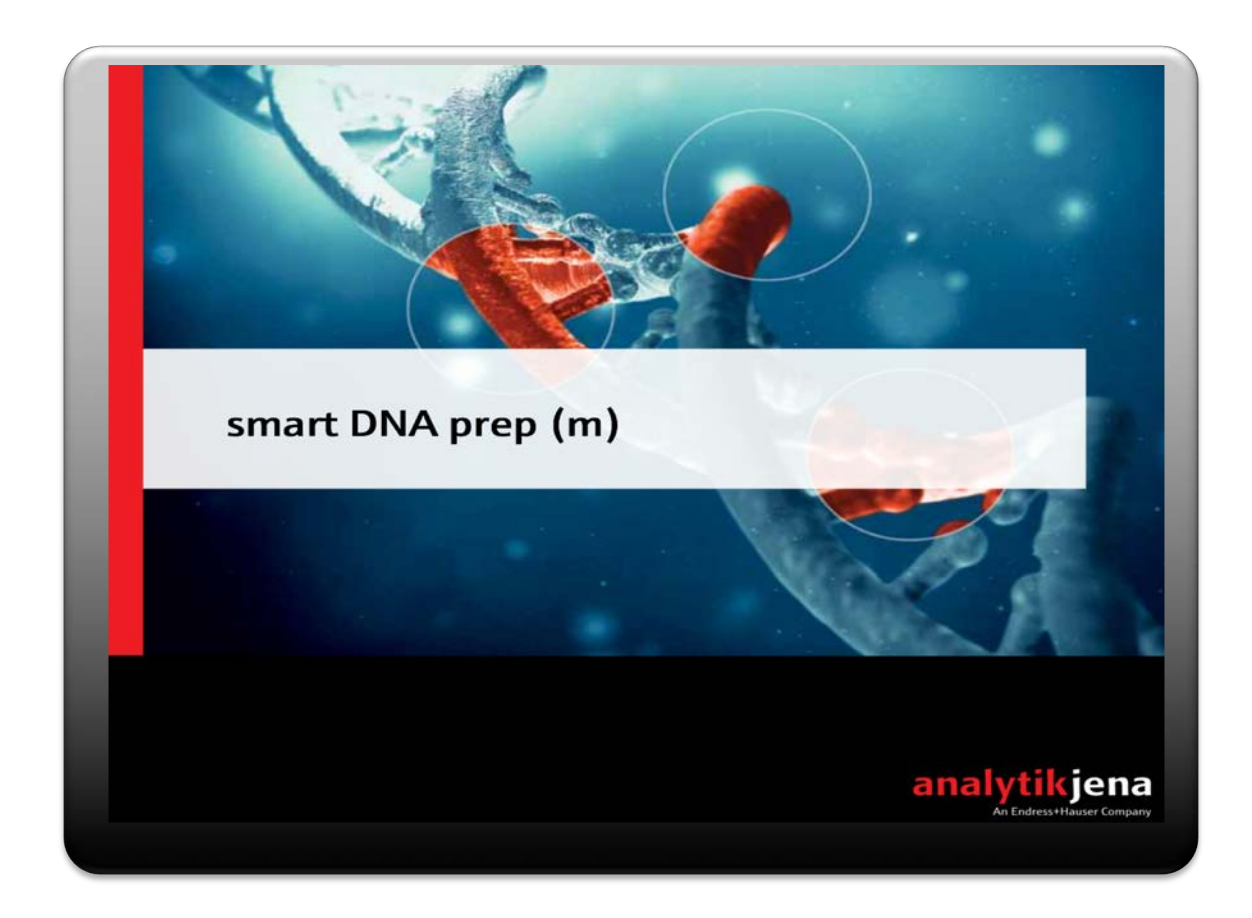

Magnetic beads for efficient DNA binding

Minimal sharing

High range, high quality DNA for Nanopore (200-500kb)

Smart DNA prep (m) for MinION

### Proteolytic Lysis of Tissue (1-100 mg)

- Cut the tissue into small pieces and place in a 1.5 ml tube 1.
- Add 400 µl Lysis Solution CBV and 40 µl Proteinase K 2.
- Vortex shortly and incubate at 55°C for (1-3 hs) in thermal shaker (1,200 rpm) 3.
- After lysis centrifuge 5 min (max speed), transfer supernatant to a new tube 4.
- Add 1 µl RNase A (10 mg/ml), digestion 10 min at RT, transfer to SE tube 5.

#### **Binding DNA to SE Smart Extraction Macro Beads**

- 6. Add 40  $\mu$ l Binding Optimizer and 350  $\mu$ l 2-Propanol in the SE tube
- 7. Place SE tube into a thermal shaker (3 min; 1,400 rpm)
- 8. Place SE tube into magnetic rack for separating the SE Macro Beads
- 9. Discard supernatant

#### Washing and removing of alcohol

- 10. Add 800 μl Wasching Solution LS (invert rack 5X)
- 11. Discard supernatant leaving SE tubes in magnetic rack
- 12. Add 800  $\mu$ l of 80% ethanol and wash beads (invert rack 5X) 2X
  - 13. Discard supernatant leaving SE tubes in magnetic rack Remove the ethanol (15 min)65°C in thermal cycler, lid open 400 rpm

### Elution of DNA

14. Add 200  $\mu$ l – 1,000  $\mu$ l Elution Buffer (15 min)at 65°C, thermal cycler 1,000 rpm 15. Place SE tube into the magnetic rack and transfer DNA supernatant into a new tube

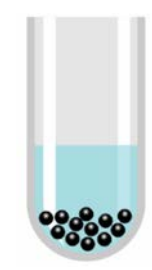

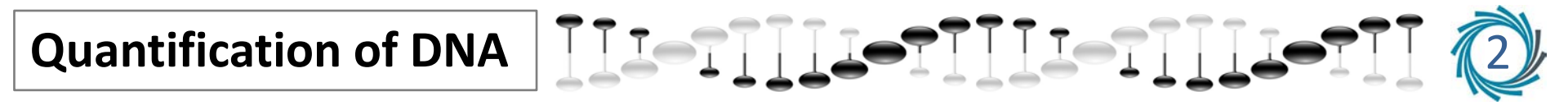

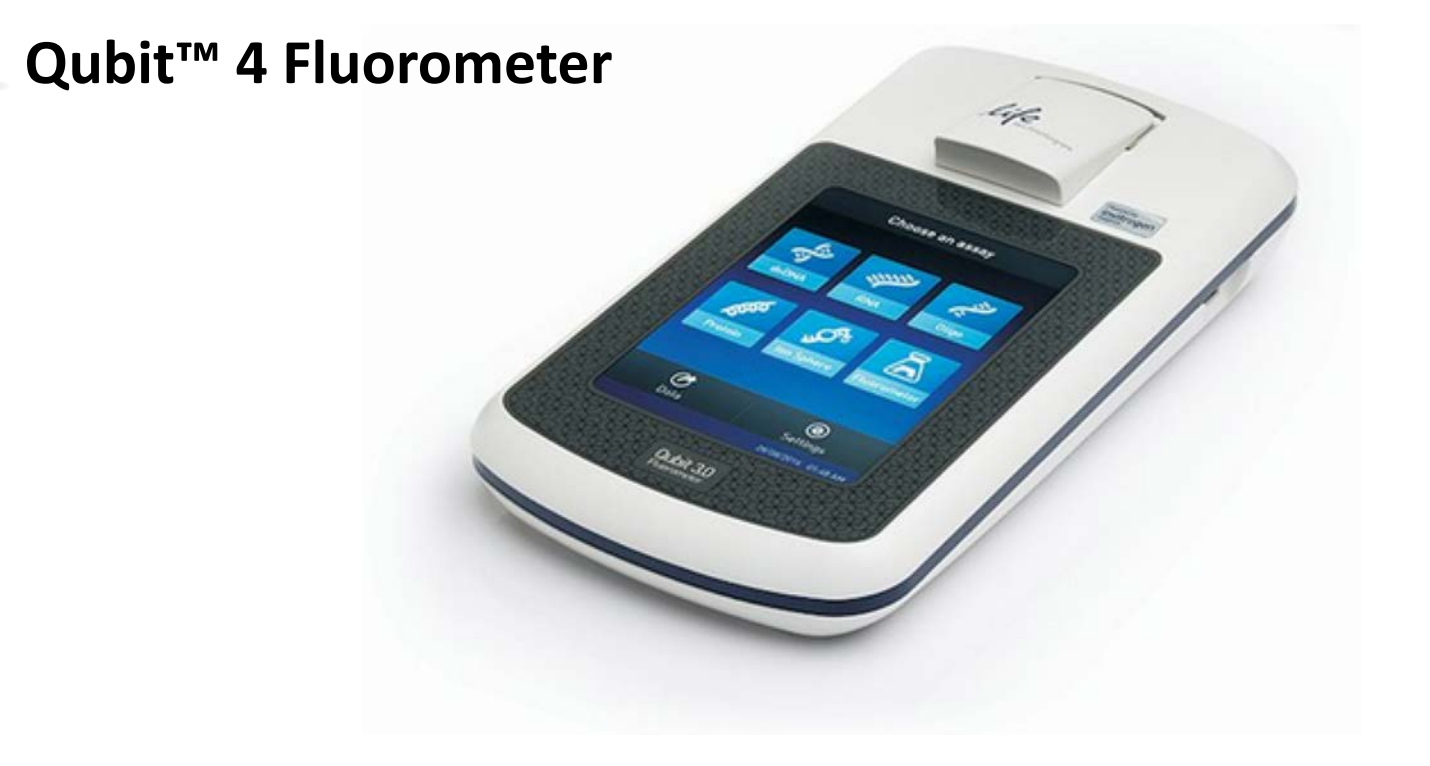

Quantify 1  $\mu$ l eluted sample

(15.) Average fragment size > 30 kb (electrophoresis)16. Input mass (Qubit 1 μg)

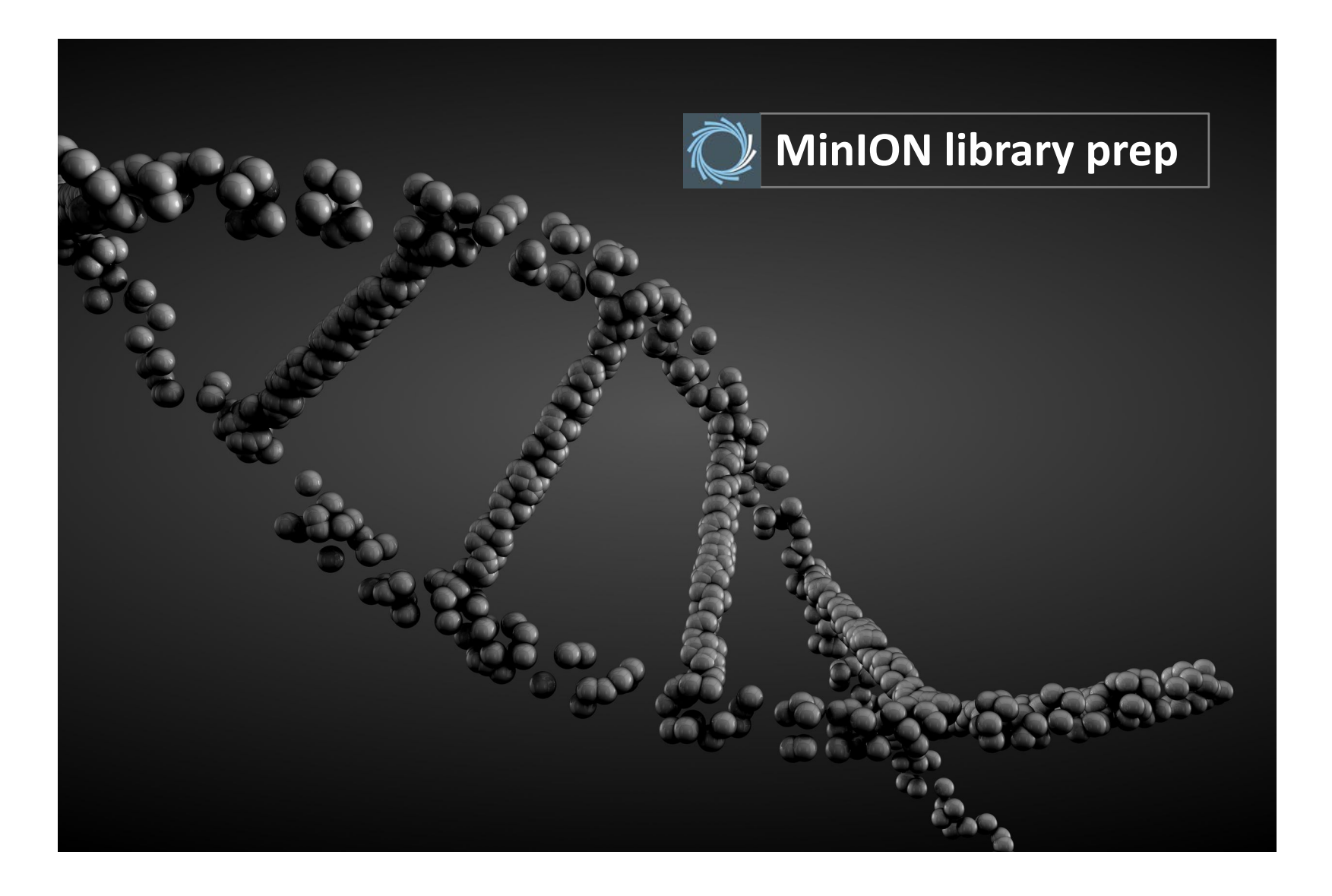

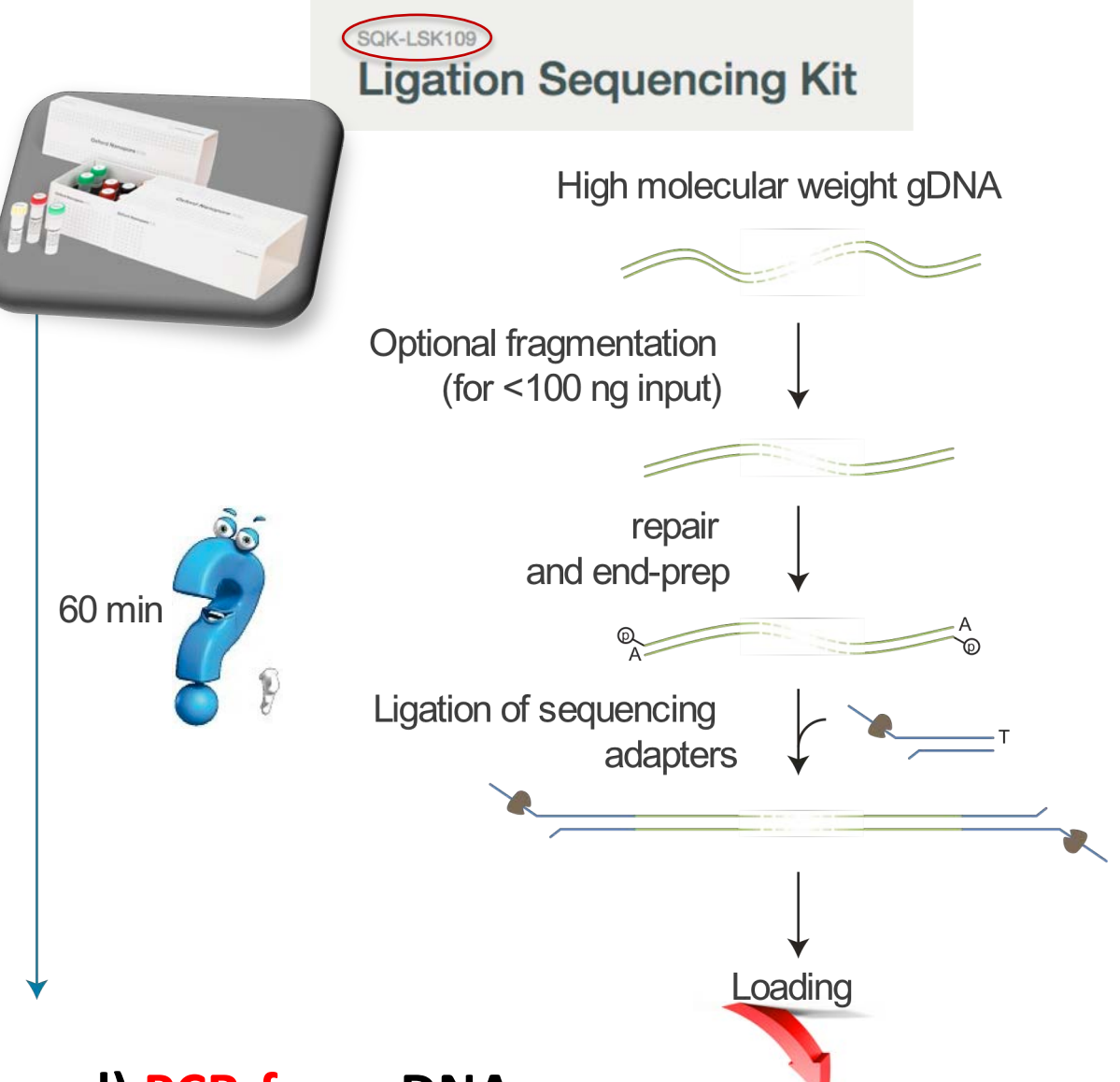

1D (directional) PCR-free gDNA

#### Prepare the DNA

- 1. 1 µg genomic DNA in a DNA LoBind tube
- 2. Adjust volume to  $49 \mu$ l with Nuclease-free water
- 3. Mixing by inversion (avoid sharing)
- 4. Spin down briefly in a microfuge

### End-prep and nick repair

- 5. Thaw DNA CS (DCS) at RT, spin down, mix by pipetting, place on ice
- 6. Prepare the NEBNext FFPE DNA Repair Mix and NEB Next End repair/dA-tailing Module reagents and place on ice (see 5.)

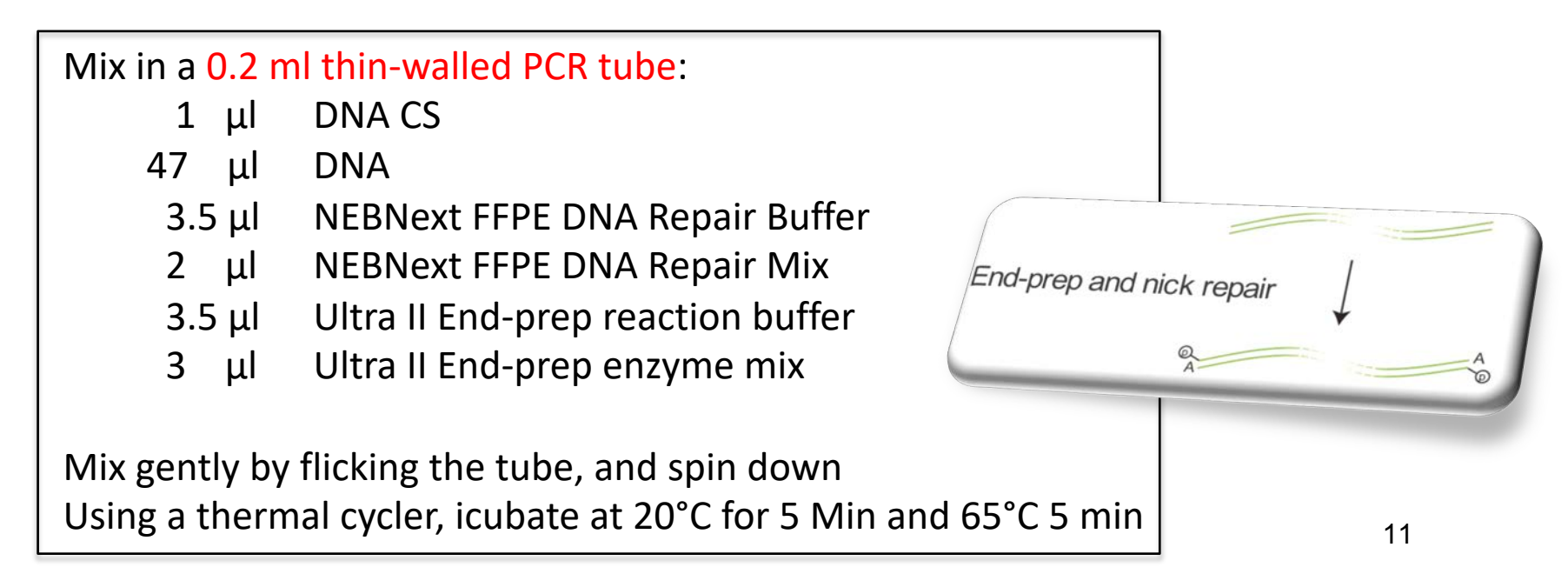

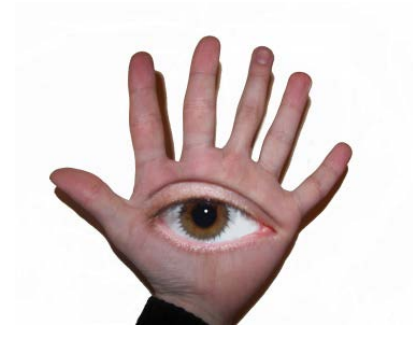

Magnetic beads and magnetic rack

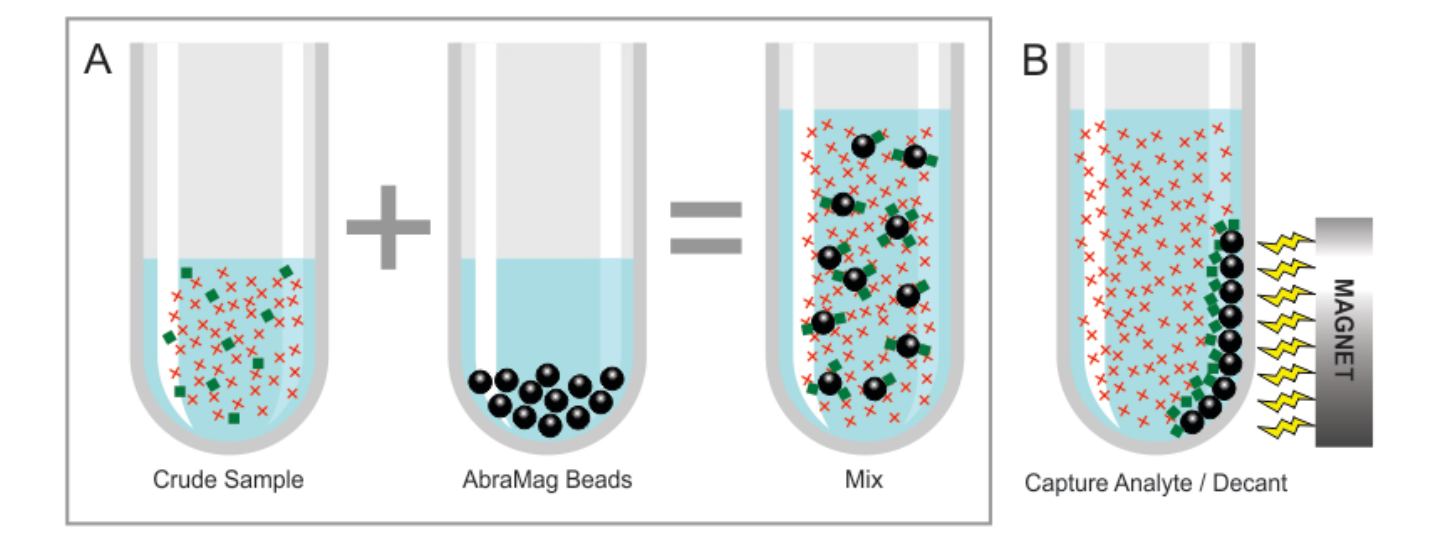

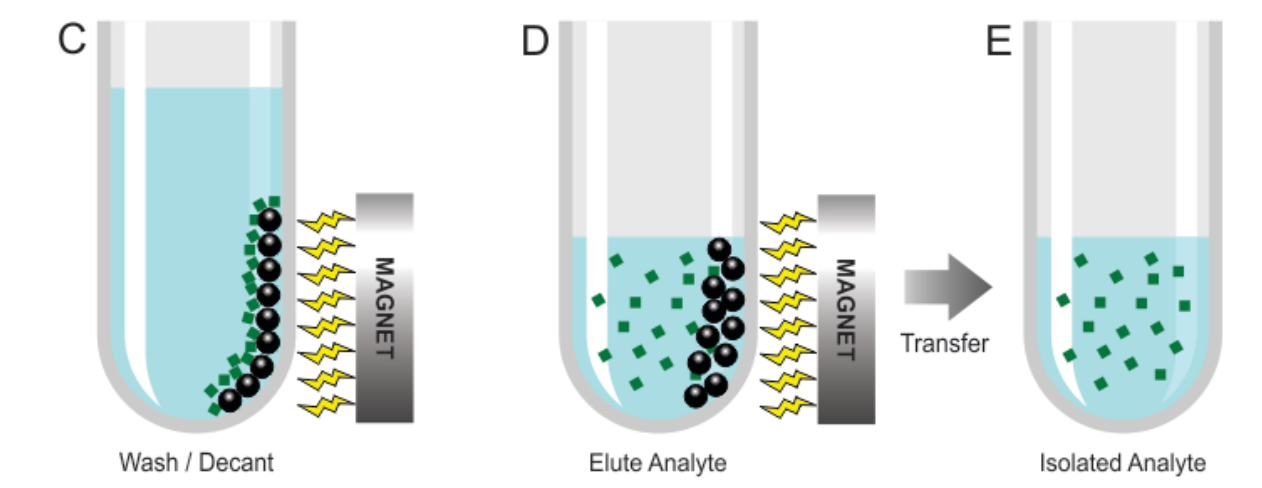

2X

#### Clean and extract the repaired DNA

- 1. Resuspend the AMPure XP beads by vortexing
- 2. Transfer the DNA sample to a clean 1.5 ml DNA LoBind tube
- 3. Add 60 µl of resuspended AMPure XP beads to the end-prep reaction
- 4. Mix by flicking the tube
- 5. Incubat on a Hula mixer (rotating) for 5-15 min at RT
- 6. Prepare 500 μl of fresh 70% ethanol in Nuclease-free water
- 7. Spin down the sample and pellet on a magnet
- 8. Keep the tube on the magnet and pipette off the supernatant
- 9. Keep on magnet, wash beads with 200  $\mu$ l of freshly prepared 70% ethanol without disturbing the pellet
- 10. Remove the 70% ethanol using a pipette and discard
- 11. Spin down and place the tube back on the magnet
- 12. Pipette off any residual ethanol. Allow to dry for ca. 30 seconds
- 13. Remove tube from magnetic rack and resuspend pellet in 61  $\mu l$  water
- 14. Incubate for 5 min at RT
- 15. Pellet the beads on a magnet until the eluate is clear and colourless
- 16. Remove and retain 61  $\mu l$  of eluate into a clean 1.5 ml LoBind tube

#### - Safe stop point 4°C -

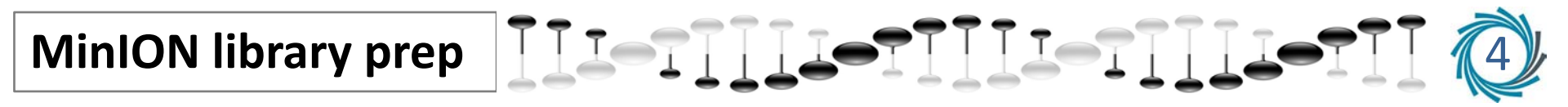

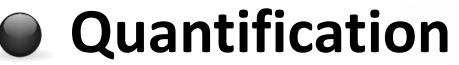

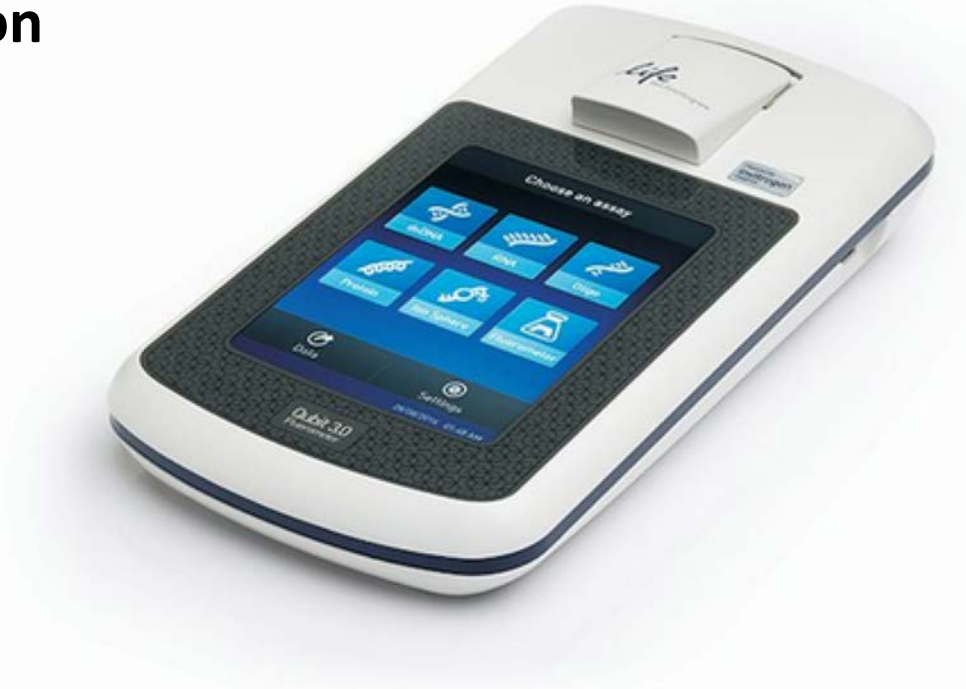

Quantify 1  $\mu$ l eluted sample using a Quibit fluorometer

#### Ligation of sequencing adapters

- 1. Spin down Adapter Mix (AMX) and T4 Ligase (E6056). Place on ice
- 2. Thaw Ligation Buffer (LNB) at RT, spin down and mix by pitpetting. Place on ice
- 3. Thaw the Elution Buffer (EB) at RT, mix by vortexing, spin down. Place on ice
- 4. To enrich DNA fragements of 3 kb or longer, thaw one tube of L Buffer (LFB) To retain DNA fragemts shorter than 3 kb, thaw one tube of S Buffer (SFB)
- 5. Mix by vortexing, spin down and place on ice

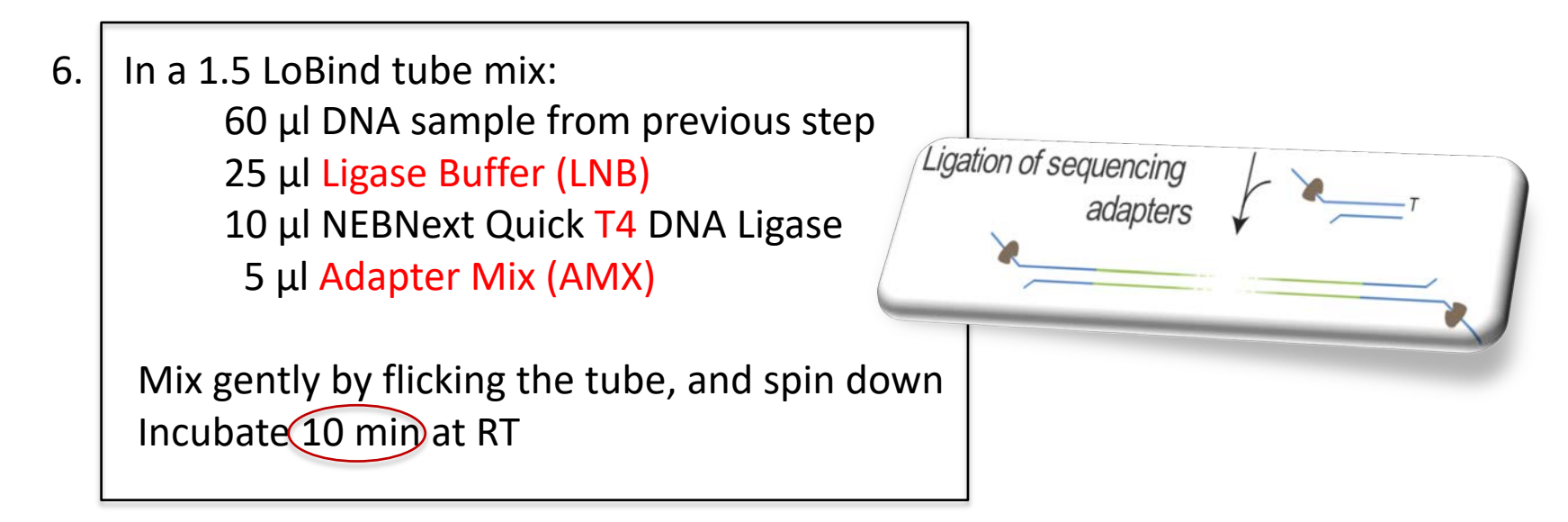

#### Clean and extract the adapter-ligated DNA

- 7. Prepare the AMPure XP beads for use. Resuspend by vortexing
- 8. Add 40  $\mu$ l of resuspended AMPure XP beads to the reaction and flick tube
- 9. Incubate on Hula mixer for 5-45 min at RT
- 10. Spin down the sample and pellet on a magnet. Keep the tube on the magnet
- 11. Remove the supernatant using a pipett and discard
- 12. Wash the beads by adding either
  - 250 µl Long Fragment Buffer (LFB)
  - or 250 µl Short Fragment Buffer (SFB)
  - Flick the beads to resuspend, then return the tube to the magnetic rack
  - allow the beads to pellet
  - Remove the supernatant using a pipett and discard
- 13. Spin down and place the tube back on the magnet
- 14. Pipette off any residual supernatant
- 15. Allow to try for ca. 30 seconds
- 16. Remove the tube from the magnetic rack and resuspend pellet in 15  $\mu$ l EB buffer
- 17. Incubate for 10-30 min at 37°C
- 18. Pellet the beads on a magnet until the eluate is clear and colourless <sup>16</sup>

2X

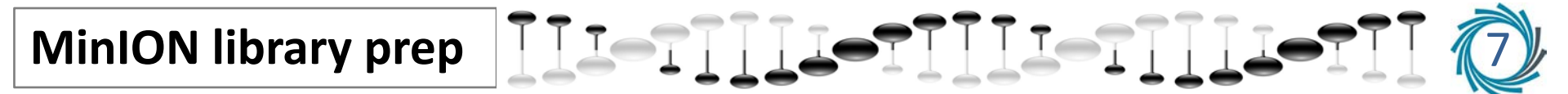

### **Quantify**

19. Remove and retain 15  $\mu$ l of eluate (Lib) into a clean 1.5  $\mu$ l LoBind tube

- 20. Dispose of the pelleted beads
- 21. Quantify 1  $\mu l$  eluted sample using a Quibit fluoromter

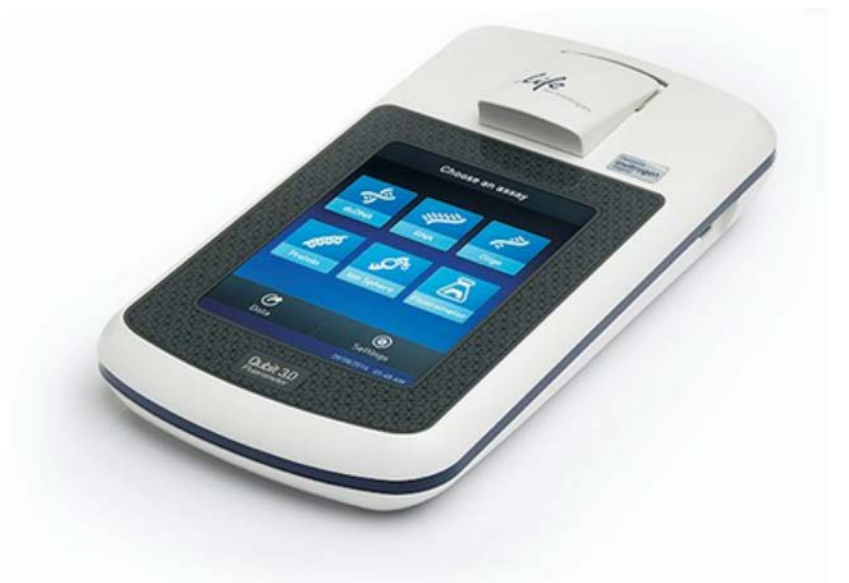

- 22. The prepared library is used for loading into the flow cell
- 23. Store the library on ice until ready to load

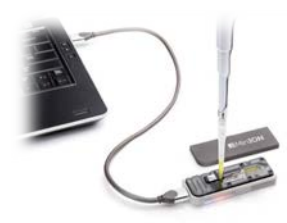

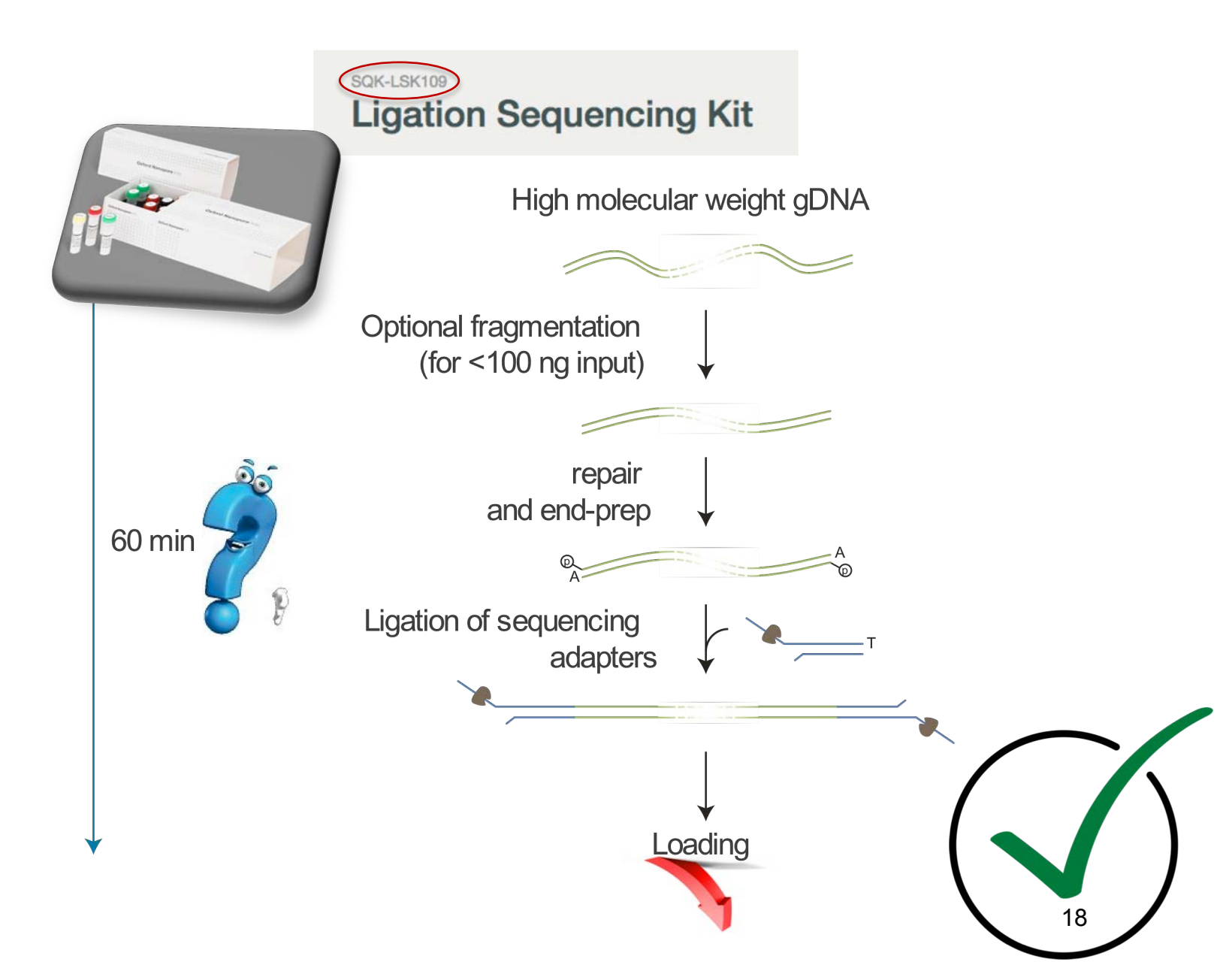

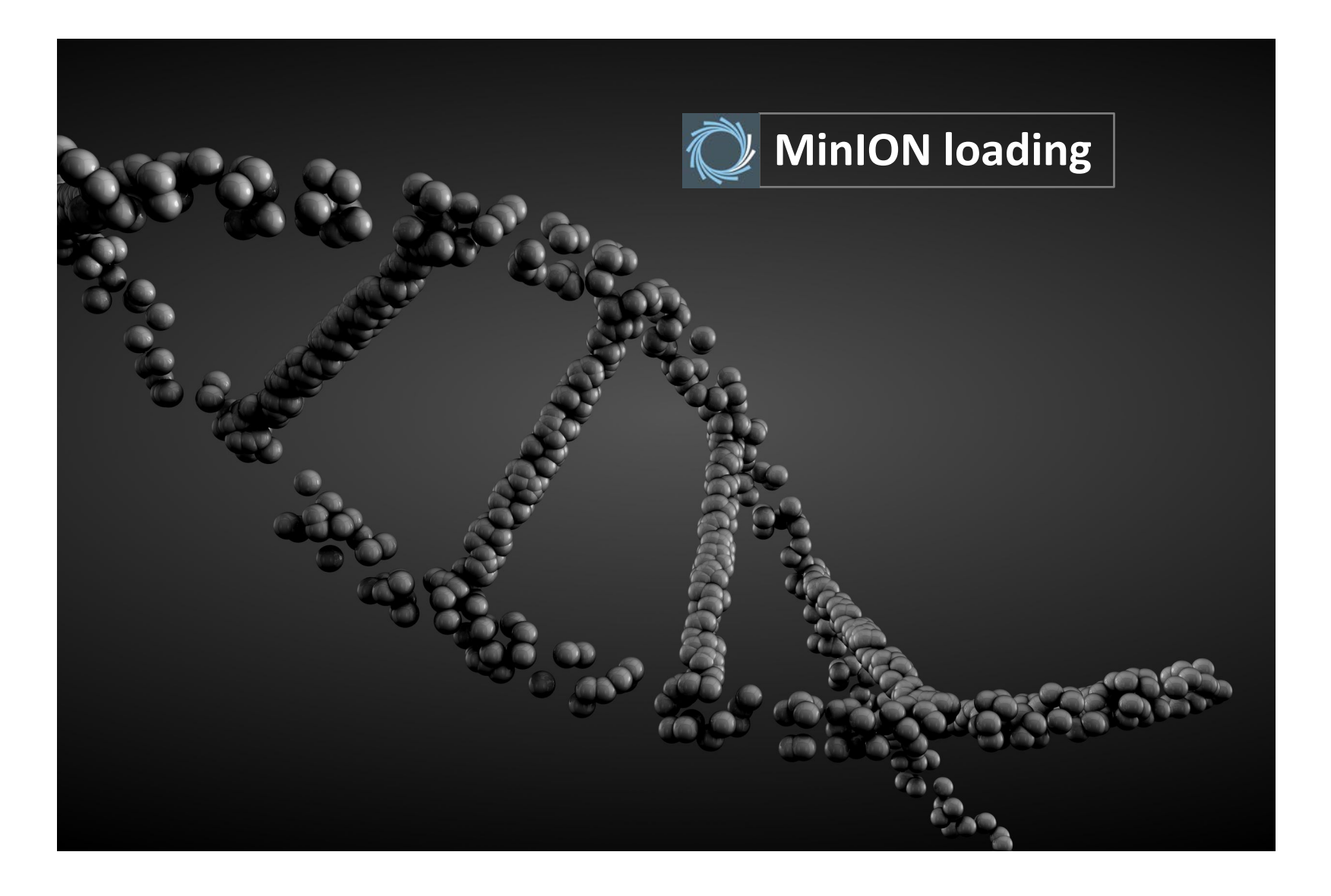

#### Loading strategy

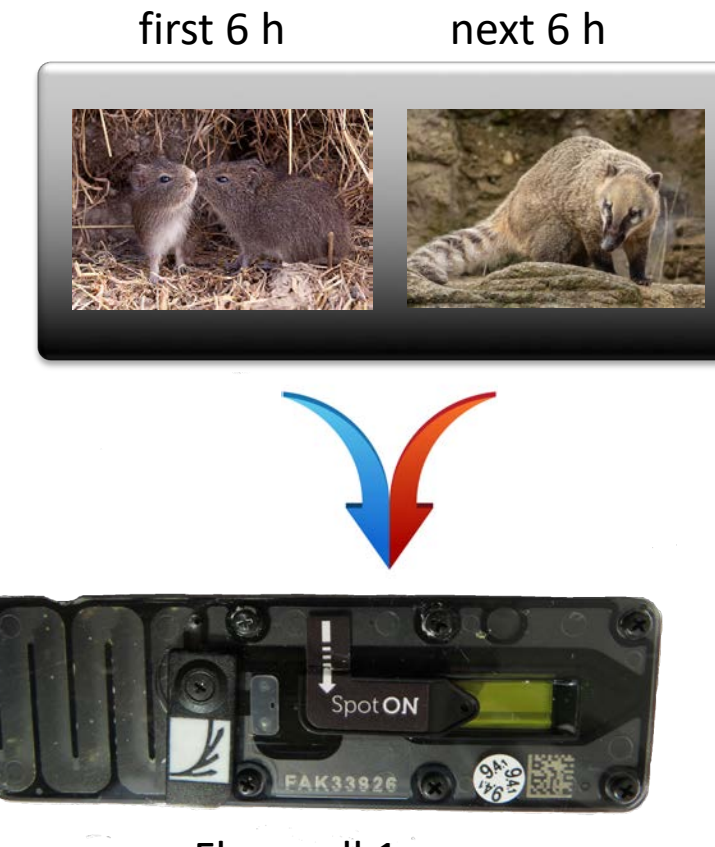

Flow cell 1

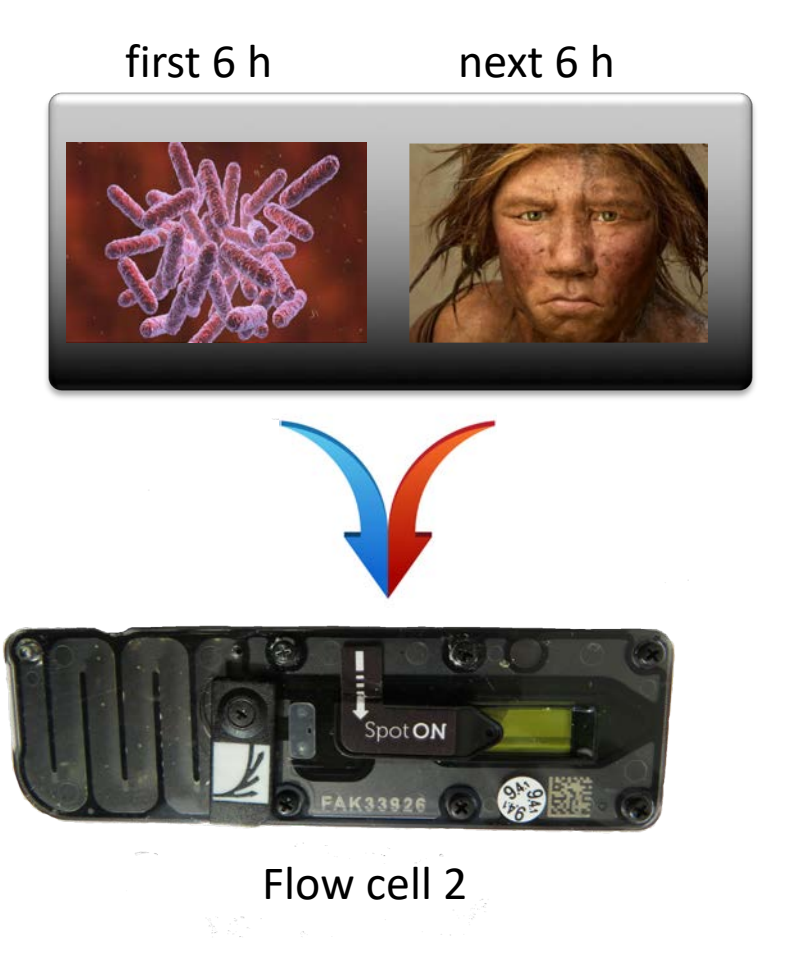

#### MinION – Set up the MinION flow cell and host computer

- 1. Open the MinKNOW GUI from the desktop icon
- 2. Establish a local internet connection (firmware confirmation)
- 3. Turn off sleep mode of computer
- 4. Choose the flow cell type from the selector box (FLO-MIN106)
- 5. Click Start test
- 6. Check the number of active pores available in System History panel
  - should be >800 from 4 X 512

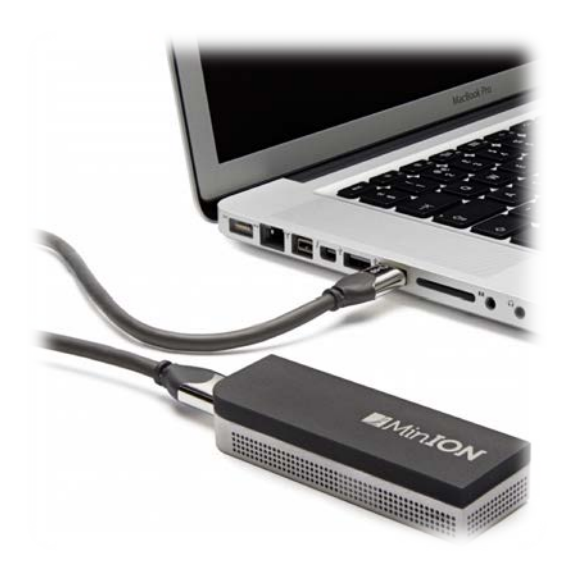

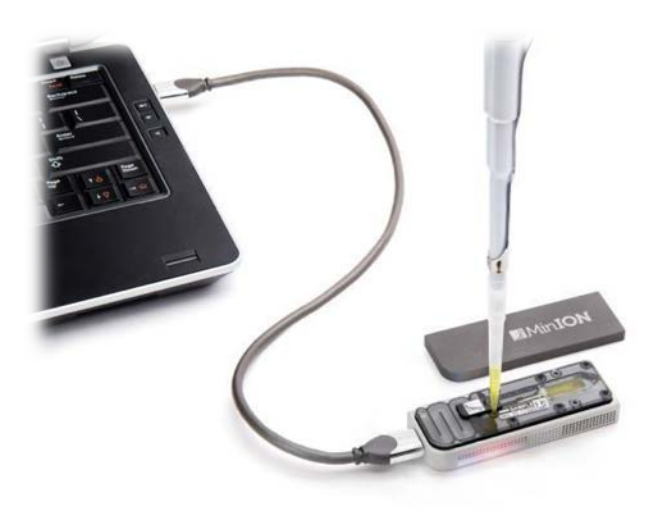

#### Priming and loading the SpotON flow cell

- 1. Thaw the Sequencing Buffer (SQB), Loading Beads (LB), Flush Tether (FLT) and Flush Buffer (FLB) at RT, place on ice
- 2. Mix the Sequencing Buffer (SQB) and Flush Buffer (FLB) tubes by vortexing
- 3. Spin down the Flush Tether (FLT) tube, mix by pipetting, return to ice
- 4. Open the lid of the nanopore sequencing device and slide the flow cell's priming port cover clockwise so that the priming port is visible

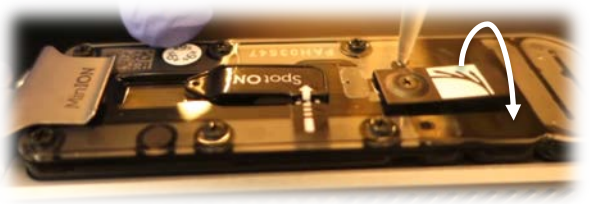

## priming port

- Care must be taken when drawing back buffer from the flow cell. The array of pores must be covered by buffer at all time. Removing more than 20-30 μl damaging the pores in the array
- 6. After opening the priming port, check for small bubble under the cover Draw back a small volume to remove any bubble (a few μls)
- 7. Set a P1000 pipette to 200  $\mu l$
- 8. Insert the tip into the priming port
- 9. Turn the wheel until the dial shows 220-230  $\mu$ l, or until you see a small <u>yo</u>lume of buffer entering the pipette tip

Prepare the flow cell priming mix: add
 30 μl of thawed and mixed flush Tether (FLT) directly to the tube of thawed and mixed Flush Buffer (FLB), and mix by pipetting

11. Load 800  $\mu l$  of the priming mix into the flow cell via the priming port

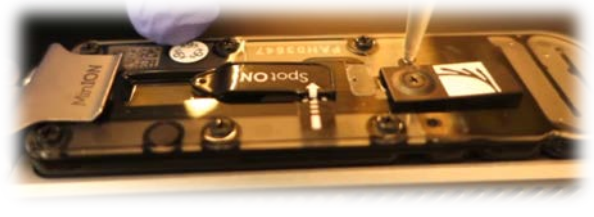

12. Awoid air bubbles, wait for 5 min

- 13. Throughly mix the content of the Loading Beads (LB) by pipetting The Loading Beads (LB) tube contains a suspension of beads. These beads settle very quickly. It is vital that they are mixed!!! immediately before use
- 14. In a new tube, prepare the library for loading as follows:

| 37.5 μl      | Sequencing Buffer (SQB)                          |  |
|--------------|--------------------------------------------------|--|
| 25.5 μl      | Loading Beads (LB), mixed immediately before use |  |
| <u>12 µl</u> | DNA library                                      |  |
| 75 μl        |                                                  |  |
|              |                                                  |  |

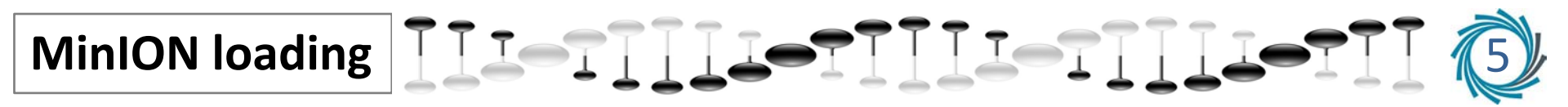

15. Gently lift the SpotON sample port cover to make the SpotON sample port accessible

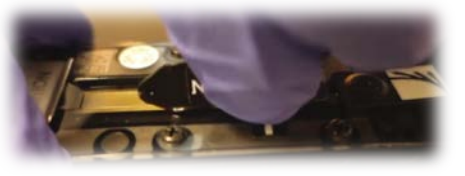

16. Load slowly!!! 200  $\mu$ l of the priming mix into the flow cell via the priming port!!!!! (NOT the SpotON sample port). Avoiding airbubles

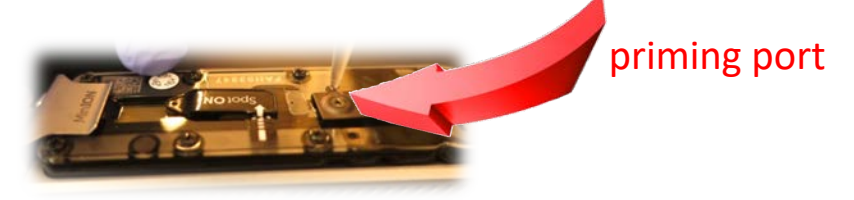

- 17. Mix the prepared library gently by pipetting up and down just prior loading
- 18. Add 75  $\mu$ l of sample to the flow cell via the SpotON sample port in a dropwise fashion. Ensure each drop flows into the port before adding the next

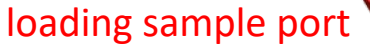

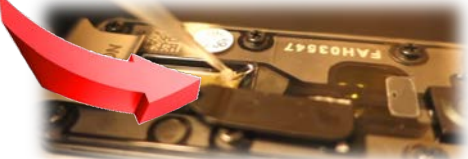

19. Gently close the spotON sample port cover, making sure the bung enters the SpotON port, close the priming port and replace the MinION lid.

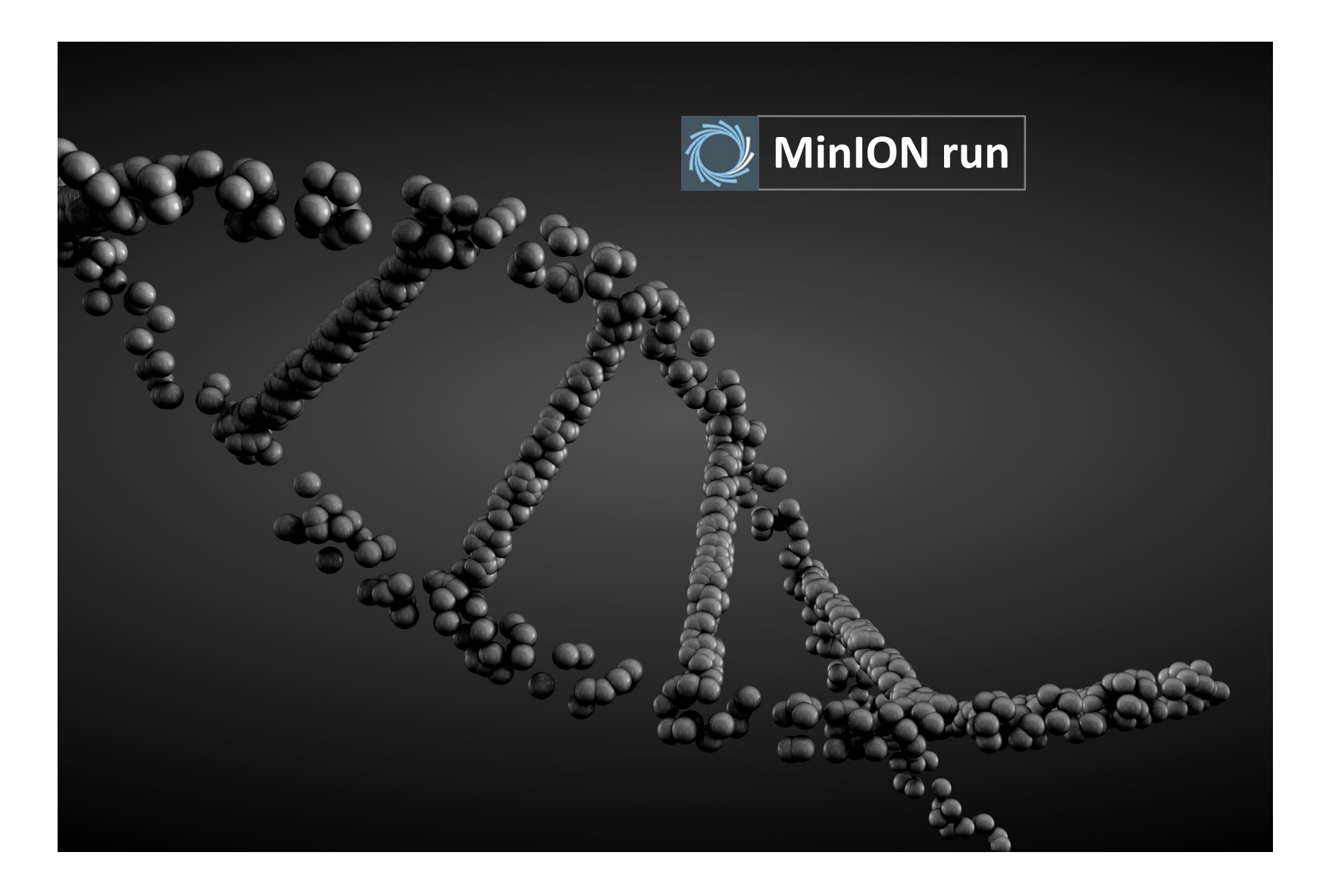

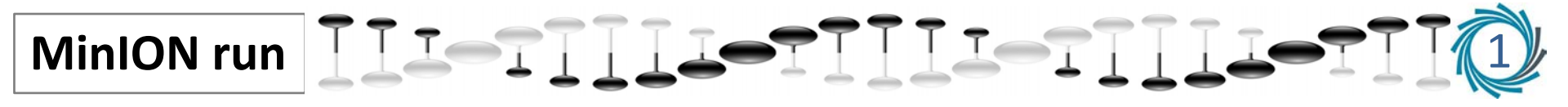

#### Data strategy

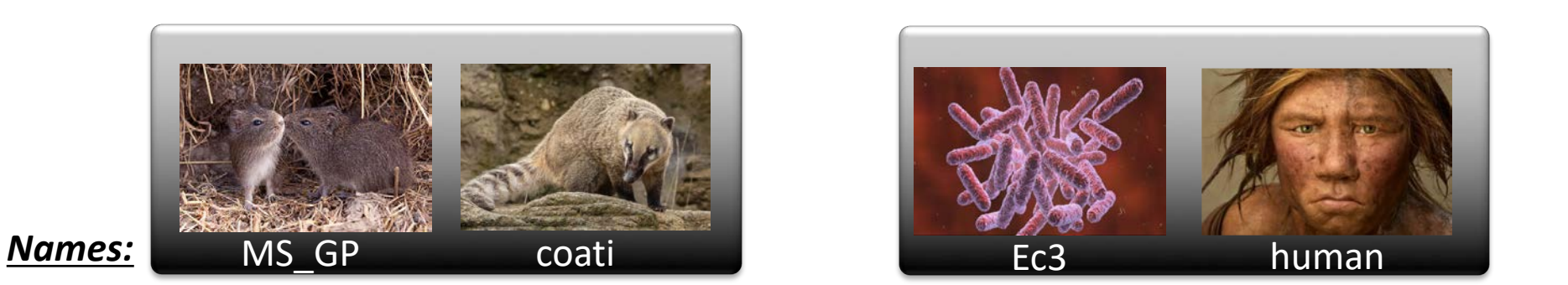

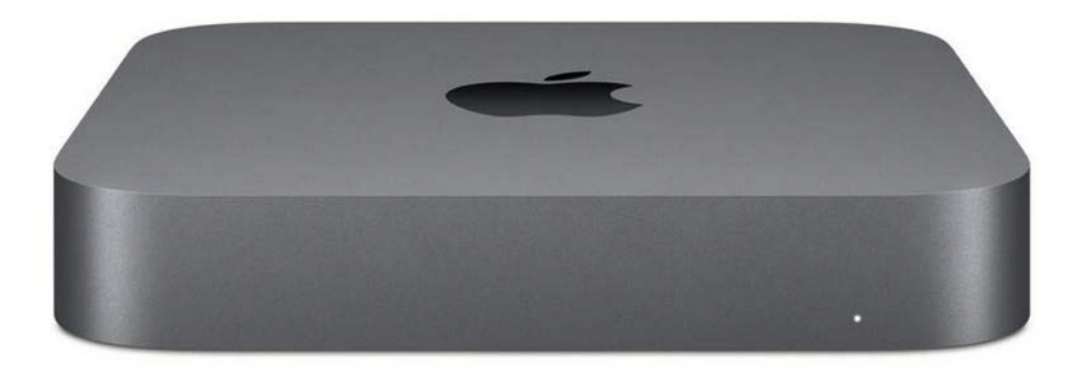

Data deposited: /Library/MinKNOW/data

- 1. Double-click the MinKNOW icon 💭 at the desktop to open the MinKNOW GUI
- 2. Choose the flow cell type from the selector box. Then check "Available" box FLO-MIN106
- 3. Click the **"New Experiment"** button at the bottom left of the GUI

On the new experiment popup screen, select the running parameters for your Experiment from the individual tabs

Output settings – FASTQ: The number of basecalls that MinKNOW will write in a single file. By default this is set to 4000 Output settings – FAST5: The number of files that MinKNOW will write to a single folder. Default 4000

#### Basecalling tab to ON – if using basecalling via MinKNOW (abalone) Basecalling tab to Off – if using basecalling via guppy later

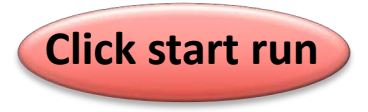

Allow the script to run to completion

The MinKNOW Experiment page will indicate the progress of the script This can be accessed through the "Experiment" tab (top right of the screen) Monitor messages in the message panel in the MinKNOW GUI

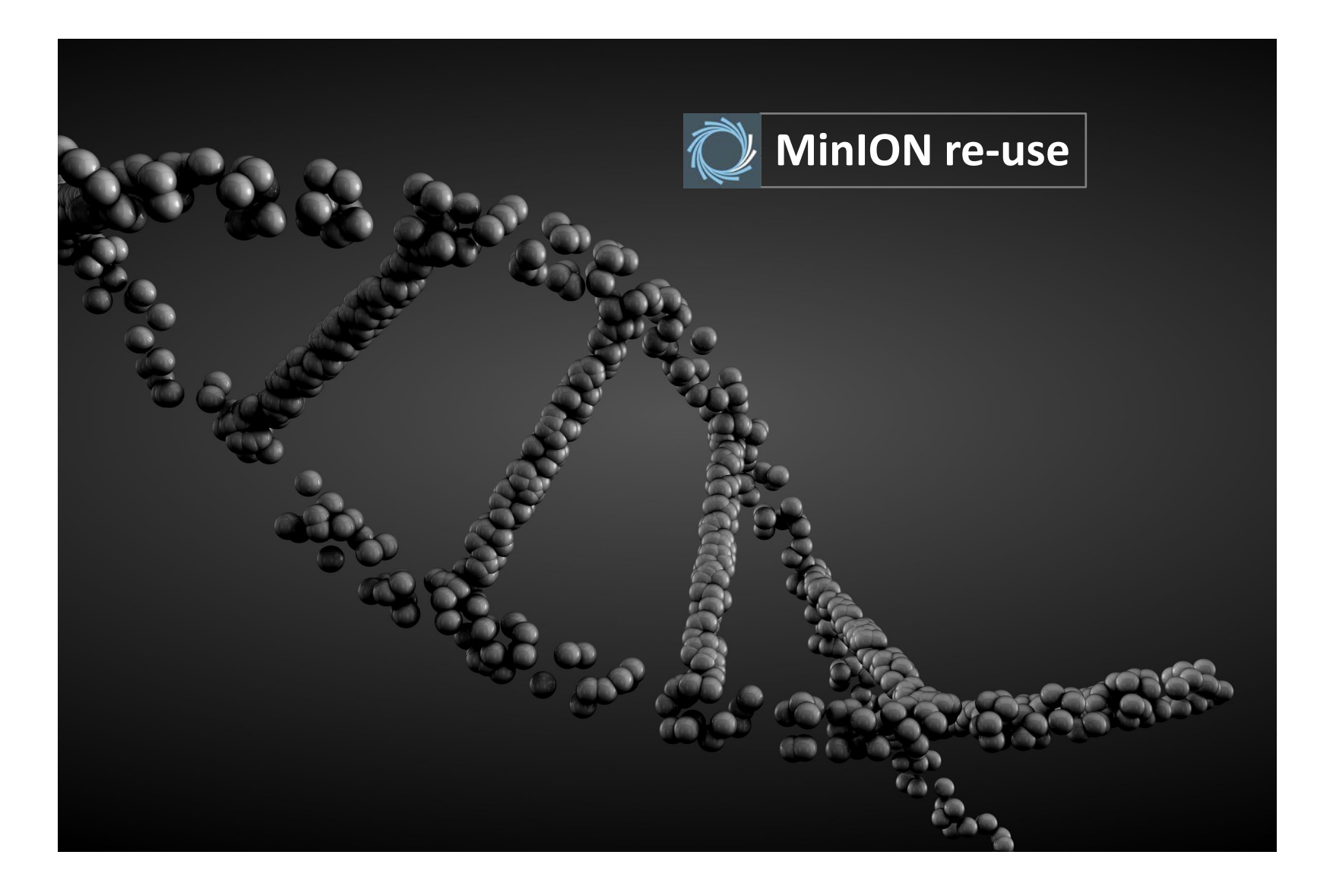

#### Wash Kit (EXP-WSH002) – to re-using flow cells

Solution A1000 μl2 tubes12X sequesters the library strands from membraneSolution B500 μl4removes the sequestered library refreches FCStorage Buffer1600 μl4

- 1. Open the priming port cover to check that buffer is continuous
- 2. Ensure that the SpotON sample loading port is closed
- 3. Gilson P1000 adding 150 µl Solution A through priming port
- 6. Wait 10 min
- 7. Add 150 µl Solution B
- 8. Start a new MinKNOW experiment

#### Later use

- 7. Slowly add 500  $\mu l$  of Storage Buffer through priming port
- 8. Close priming port. Remove buffer from the waste section of the flow cell through either of waste ports
- 9. Store flow cell at 4-8°C

pore active/512

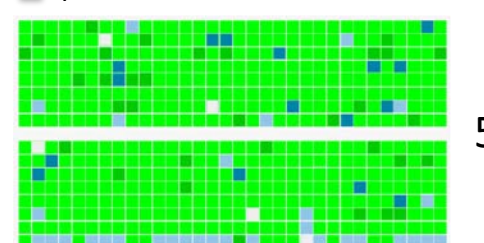

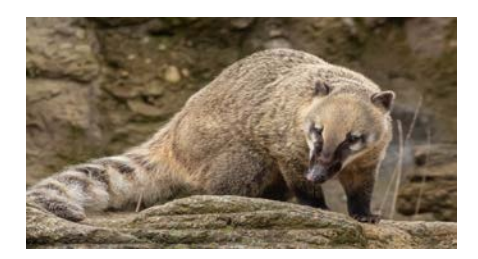

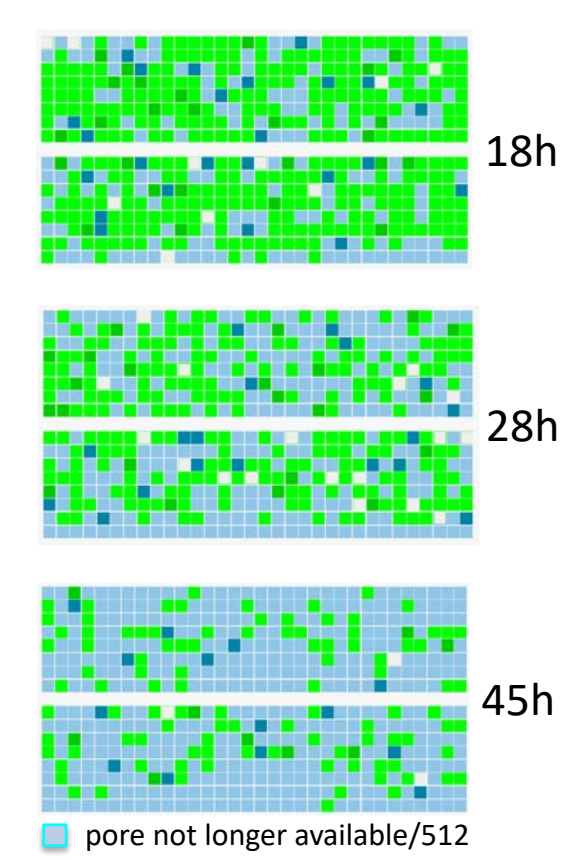

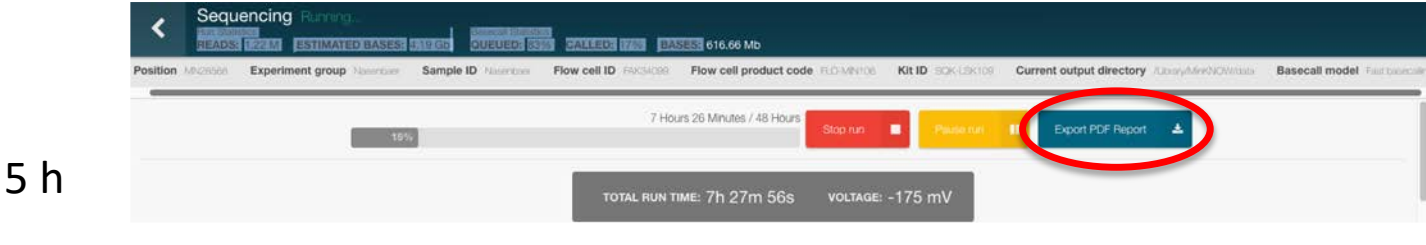

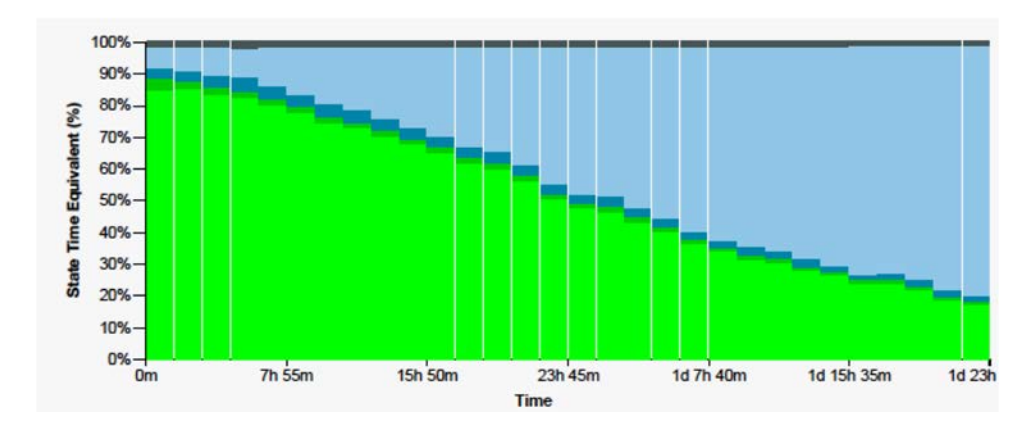

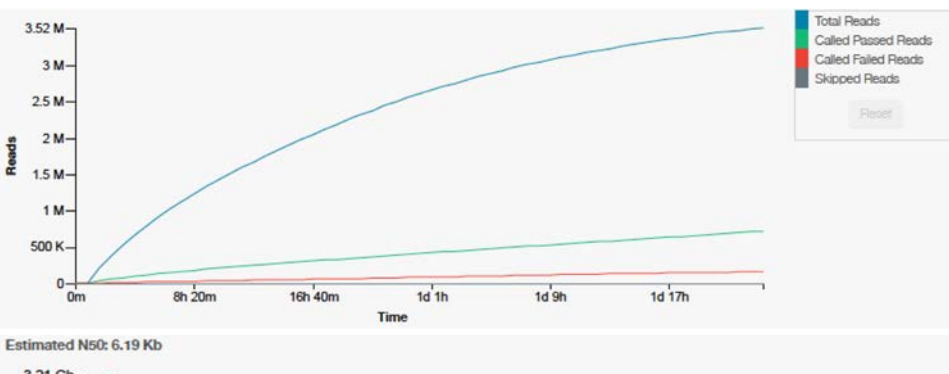

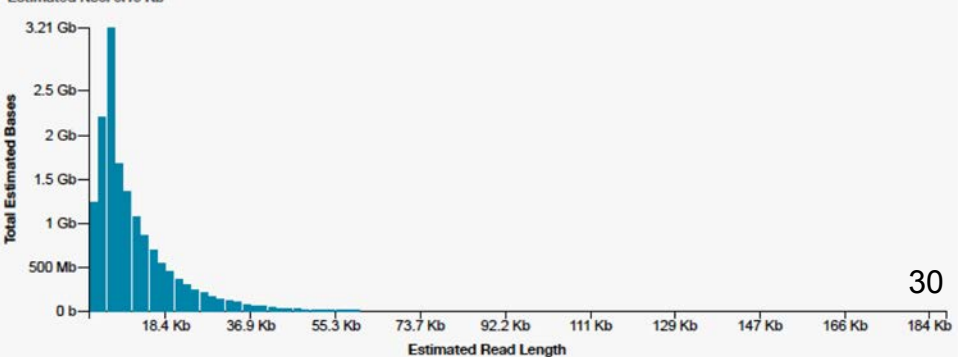

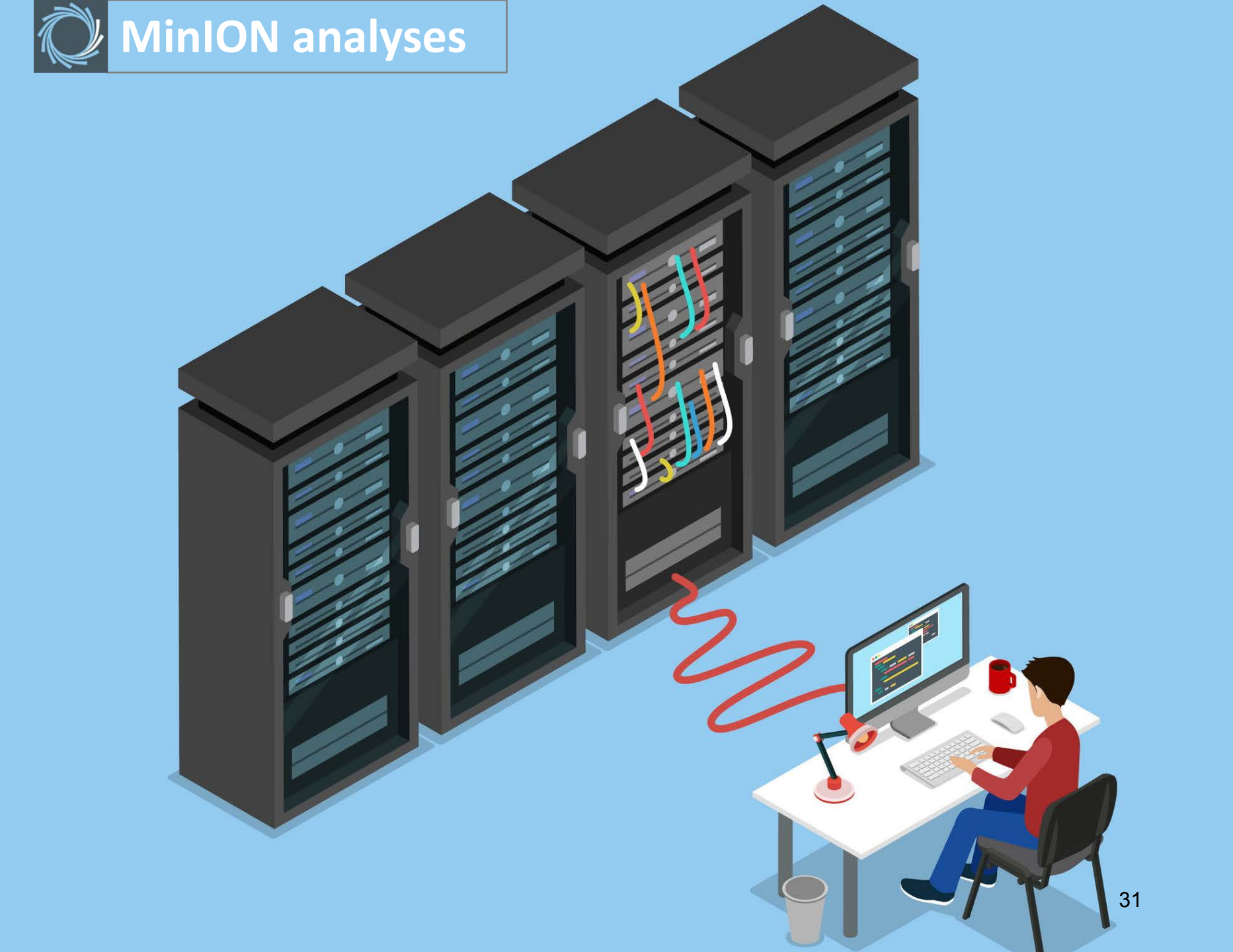

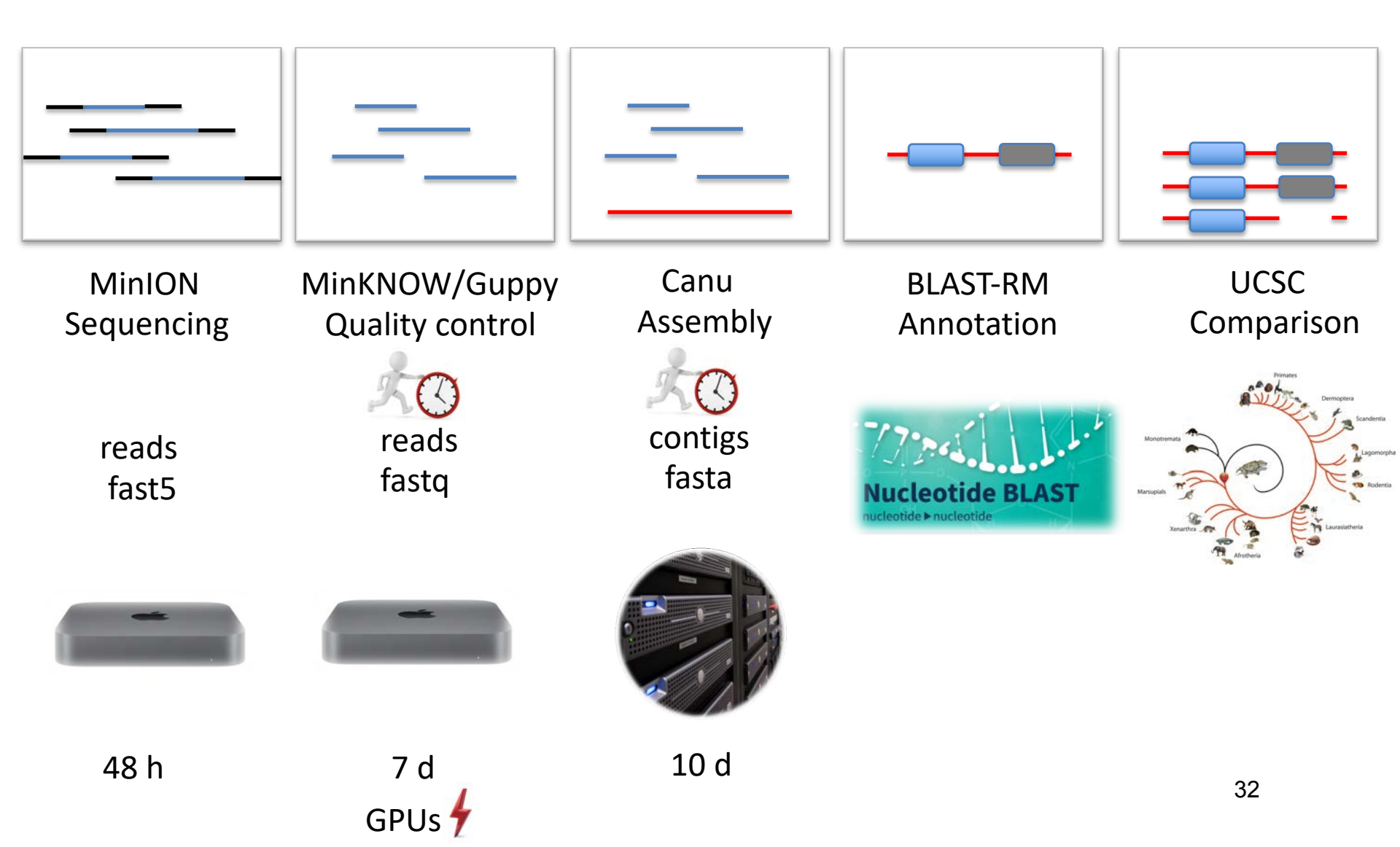

#### Server access

ssh -p 40044extern@retrogenomics2.uni-muenster.depassword:eXtern01location:/home/extern

#### Transfer > server (<u>terminal client</u>)

scp -o "Port 40044" -r /Users/juergenschmitz/Desktop/Transfer/\*.\* extern@retrogenomics2.uni-muenster.de:/home/extern/data/coati/fast5

source client

| Transfer < server ( <u>terminal clien</u> ) |
|---------------------------------------------|
|---------------------------------------------|

scp -o "Port 40044" extern@retrogenomics2.uni-muenster.de:/home/extern/data/coati/fast5/\*.\* /Users/juergenschmitz/Desktop/Transfer

|                                                                                                    | source server                  | target client |  |  |
|----------------------------------------------------------------------------------------------------|--------------------------------|---------------|--|--|
| <pre>ssh = secure shell network protocol scp = secure copy protocol     -o = option     -r = copy all files in a folder recursively</pre> | VPN:<br>zmbeprak<br>ZMBE.2019n | 33            |  |  |

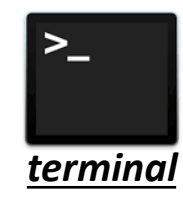

target server

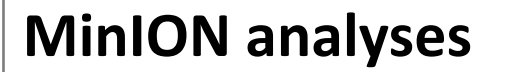

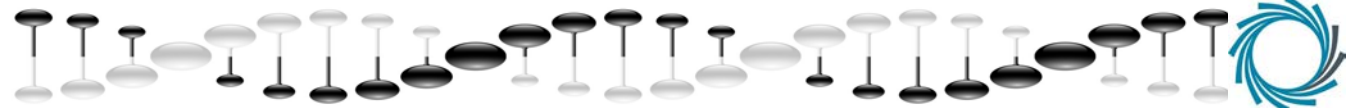

UNIX commands: mc

visual shell

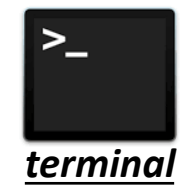

| 🔎 💁 👘 juergenschmitz — mc [extern@retrogenomics2-work]:~/data/coati — ssh -p 40044 extern@retrogenomics2.uni-muenster.de — 202×31 |                                         |         |                                                                                                    |                                                                  |         |         |                       |                                                              |  |  |
|----------------------------------------------------------------------------------------------------|-----------------------------------------|---------|----------------------------------------------------------------------------------------------------|------------------------------------------------------------------|---------|---------|-----------------------|--------------------------------------------------------------|--|--|
| Left File                                                                                                    | Command Options Right                   |         |                                                                                                    |                                                                  |         |         |                       |                                                              |  |  |
| -T<br>-N<br>/<br>/RM<br>/fast5<br>/fastq<br>/output_canu<br>/output_guppy                                                         | Name                                    | S<br>UP | Ize         Modify time           -DIR Sep 6 19:40         2           2 Sep 3 20:19         6           6 Sep 4 10:00         6           6 Sep 5 15:43         3           3 Sop 8 13:50         46           46         Sep 8 14:17 | <pre>~ ~/oata/coatl/outp<br/>n<br/>/<br/>mar.contigs.fasta</pre> | ut_canu | Yame .  |                       | Size Modify time<br>UPDIR Sep 4 11:30<br>636240K Sep 8 13:58 |  |  |
| /output_canu                                                                                                    | nalau ang kang lina tina Eutom          | - 61    | 643G/6696G (97%)                                                                                                    | mar.contigs.fasta                                                |         |         |                       | — 6543G/6696G (97%) —                                        |  |  |
| nint: want to do co<br>extern@retrogenomic<br>1Help                                                                               | s2-work:~/data/coati><br>2Menu<br>3View | dEdit 5 | Сору                                                                                                    | RenMov                                                           | 7Mkdir  | 8Delete | 9 <mark>PullDn</mark> | 1000it                                                       |  |  |

#### FAST5 files

Data out of Oxford Nanopore Technology (ONT) Raw electronical signal in HDF5 (Hierachical Data Format) Main data: "squiggles" = pico-amp measurements at micropores

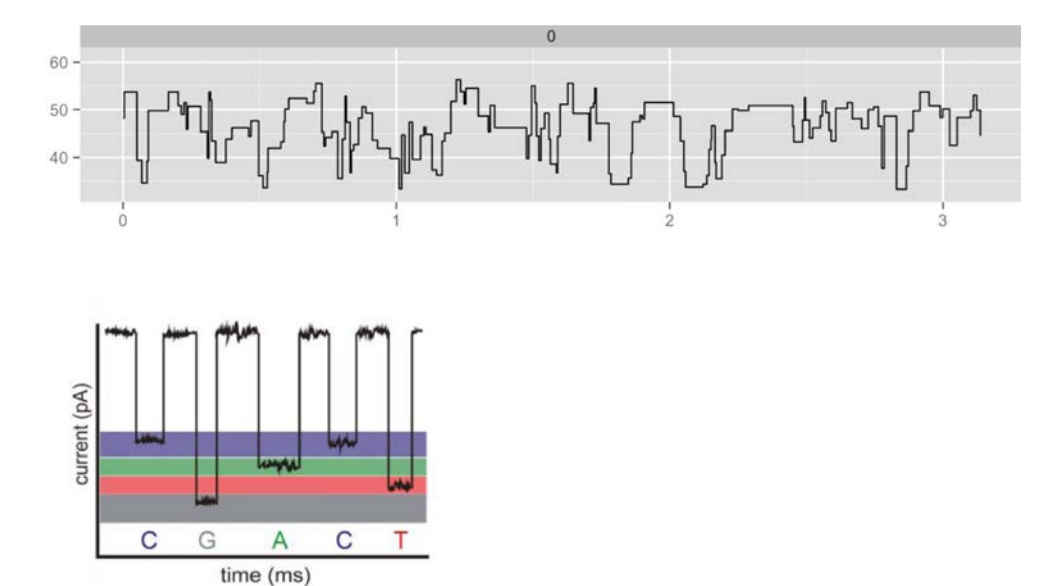

#### FASTQ files

@0243e9e9-5442-4df3-aa14-fdfd6d2ba214 flow\_cell\_id=FAK33926 protocol\_group\_id=Maria1 sample\_id=maria1 ATCAGTATTGCTTCGGTTACGTATTGCTGGCAGCAGGTGCGGGCGTACTTCAGCCTGGCGTTCTGTGACTTCTGCCTTAAGTTT + '-8#.,(+%%+1631:66#0(:,54<96<564593-14)+&()&\*&%\$)\*+-7>50%3++02-23>999:9788>9<:;05/,&++<<89<6-.\*'(2,+3;1)</pre>

#### @ ... = sequence identifier and description

- ACTG ... = sequence
- + = separator

```
!) 3 =... = quality value
```

 ASCII
 p

 !
 1

 )
 0.1

 3
 0.01

 =
 0.001

 H
 0.0001

Probability of incorrect base

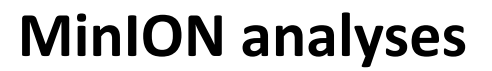

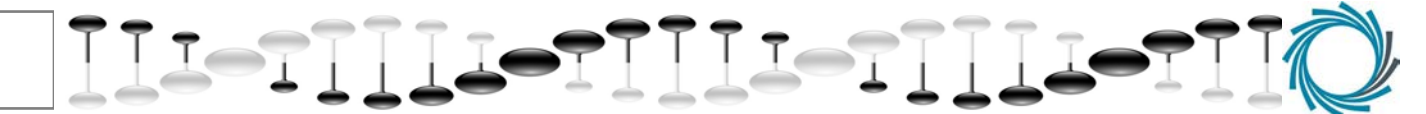

#### FASTA files

>coati\_FAK34099\_9e4d2b4f8a8663b7a95159919ce03578e435d1d4\_0 ATCAGTATTGCTTCGGTTCGGTTACGTATTGCTGGCAGCAGGTGCGGGCGTACTTCAGCCTGGCGTTCTGTGACTTCTGCCTTAAGTTT

>... = header

ACTG ... = sequence

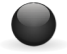

**Transfer FASTQ to FASTA:** sed -n '1~4s/^@/>/p;2~4p' INFILE.fastq > OUTFILE.fasta

### Guppy basecalling

Adapter Strand Trimming:Removal of sequencing adapterInput:.fast5 files containing raw dataOutput:.fast5 and FASTQ files basecalled

#### Command line (server):

source fast5

.

output

guppy\_basecaller --input\_path <u>/home/extern/data/coati/fast5/</u> --save\_path <u>/home/extern/data/coati/</u>output\_guppy -config/appl/src/guppy/ont-guppy-cpu/data --flowcell FLO-MIN106 --kit SQK-LSK109 --num\_callers 10 --recursive

| guppy config file | used flowcell | used kit | # threads | including subfolders |
|-------------------|---------------|----------|-----------|----------------------|
|                   |               |          |           |                      |

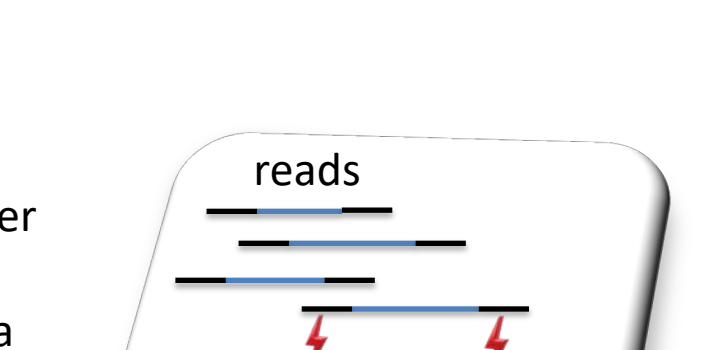

#### Canu assembly

Reads-to-contigs (derive consensus sequences) Input: .fastq or fasta Output: .fasta

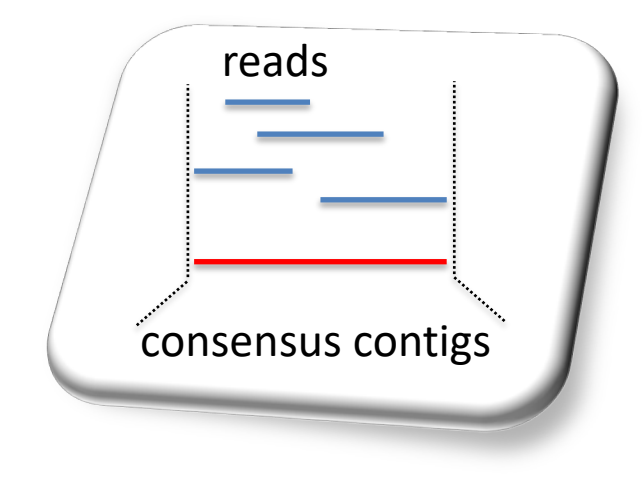

#### Command line:

| > 6X coverage | 1 node | genome size | memory/threads restrictions | MinION settings | save folder |
|---------------|--------|-------------|-----------------------------|-----------------|-------------|
| <u> </u>      |        |             | ·                           |                 | <u> </u>    |

canu stopOnLowCoverage=6 useGrid=false genomeSize=2.4g maxMemory 256 maxThreads 24 correctedErrorRate=0.16 -p coatiCANU -d /home/extern/data/coati/output\_canu -nanopore-raw /home/extern/data/coati/fastq/for\_coati/ \*.fastq

| save folder                                                                                                    | data folder                                                                                                    |
|----------------------------------------------------------------------------------------------------|----------------------------------------------------------------------------------------------------|
| <pre>10 days - 56 threads - 521 Gb Finished on Sat Sep 7 19:43:48 2019 (10 seconds) with 6100.424 GB Finished stage 'generateOutputs', reset canuIteration Assembly 'mar' finished in '/data/projects/ASSEMBLY/nasenbaer' Summary saved in 'mar.report' Sequences saved: Contigs -&gt; 'mar.contigs.fasta' Unitigs -&gt; 'mar.unitigs.layout' Unitigs -&gt; 'mar.contigs.gfa' Graphs saved: Contigs -&gt; 'mar.contigs.gfa' Unitigs -&gt; 'mar.unitigs.gfa'.</pre> | O.6 Gb contigs – O.6 Gb unique readsdrwxrwxr-x2 juergen userdrwxrwxr-x2 juergen userdrwxrwxr-x2 juergen userdrwxrwxr-x2 juergen userdrwxrwxr-x1 juergen user-rw-rw-r1 juergen user-rw-rw-r1 juerg |

**NCBI** 

| SNCBI Resources 🗵 How                                     | то 🖂                               |                                     |                                 | maglet My NCBI Sign Ou                                                                             |  |  |  |  |
|-----------------------------------------------------------|------------------------------------|-------------------------------------|---------------------------------|----------------------------------------------------------------------------------------------------|--|--|--|--|
| SNCBI<br>National Center for<br>Biotechnology Information | Databases 📀                        |                                     |                                 | Search                                                                                             |  |  |  |  |
| NCBI Home                                                 | Welcome to NCBI                    |                                     |                                 | Popular Resources                                                                                  |  |  |  |  |
| Resource List (A-Z)                                       | The National Center for Biotechnol | ogy Information advances science an | d health by providing access to | PubMed                                                                                             |  |  |  |  |
| All Resources                                             | biomedical and genomic information | n.                                  |                                 | Bookshelf                                                                                          |  |  |  |  |
| Chemicals & Bioassays                                     | About the NCBI   Mission   Orga    | nization   NCBI News   Blog         |                                 | PubMed Central                                                                                     |  |  |  |  |
| Data & Software                                           |                                    |                                     |                                 | PubMed Health                                                                                      |  |  |  |  |
| DNA & RNA                                                 | Submit                             | Download                            | Learn                           | BLAST                                                                                              |  |  |  |  |
| Domains & Structures                                      | Deposit data or manuscripts        | Transfer NCBI data to your          | Find help documents, attend a   | Nucleotide                                                                                         |  |  |  |  |
| Genes & Expression                                        | into NCBI databases                | computer                            | class or watch a tutorial       | Genome                                                                                             |  |  |  |  |
| Genetics & Medicine                                       |                                    | -                                   |                                 | SNP                                                                                                |  |  |  |  |
| Genomes & Maps                                            |                                    |                                     |                                 | Gene                                                                                               |  |  |  |  |
| Homology                                                  |                                    |                                     |                                 | Protein                                                                                            |  |  |  |  |
| Literature                                                |                                    |                                     |                                 | PubChem                                                                                            |  |  |  |  |
| Proteins                                                  |                                    |                                     |                                 |                                                                                                    |  |  |  |  |
| Sequence Analysis                                         | Develop                            | Analyze                             | Research                        | NCBI Announcements                                                                                 |  |  |  |  |
| Taxonomy                                                  | Lise NCBI APIs and code            | Identify an NCBI tool for your      | Explore NCBI research and       | New video on the NCBI YouTube                                                                      |  |  |  |  |
| Training & Tutorials                                      | libraries to build applications    | data analysis task                  | collaborative projects          | channel: Viral resources at NCBI                                                                   |  |  |  |  |
| Variation                                                 |                                    | o                                   | 1                               | In the newest video on the NCBI<br>YouTube channel. Viral resources at                             |  |  |  |  |
|                                                           |                                    | 8%                                  | <u></u>                         | NCBI to assist Louisiana State University<br>in South and Southeast regional<br>genomics backathon |  |  |  |  |

#### NanoPipe

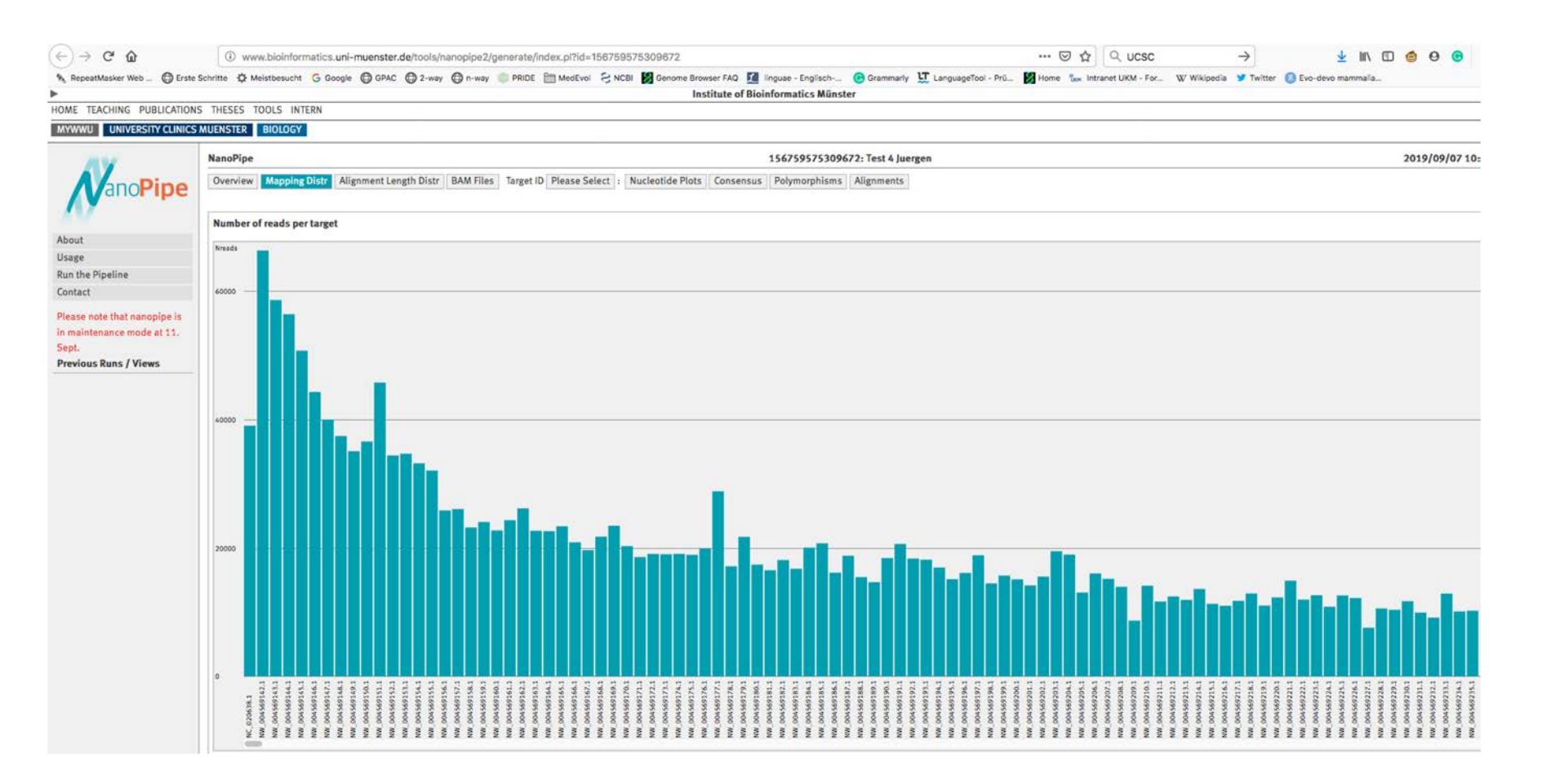

PhyDE

| <u>File Edit Taxa Searc</u> | :h V <u>i</u> ew Help Plugins            |                                             |                  |                                                 |                       |                           |                      |                      |                        |                                        |
|-----------------------------|------------------------------------------|---------------------------------------------|------------------|-------------------------------------------------|-----------------------|---------------------------|----------------------|----------------------|------------------------|----------------------------------------|
| alignment                   |                                          |                                             |                  |                                                 | labal 🖌 AT            | Pro Pro Alived            | Mode: Align          |                      |                        |                                        |
| PhyDE 0.994                 |                                          |                                             |                  |                                                 | CG                    | tein tein                 | Mode: Aligi          | 10                   | <b>•</b>               |                                        |
| The character sets          |                                          |                                             |                  |                                                 |                       |                           |                      |                      |                        |                                        |
| + sel - sel                 | Name                                     |                                             | Set Description  |                                                 |                       |                           |                      |                      | Visible                | Color                                  |
|                             | remA                                     |                                             | 8815-9648        |                                                 |                       |                           |                      |                      |                        |                                        |
| New Delete                  | clpP                                     |                                             | 9649-10527       |                                                 |                       |                           |                      |                      | V                      |                                        |
| Chift Apply                 | infA                                     |                                             | 10528-10896      |                                                 |                       |                           |                      |                      | <b>V</b>               |                                        |
| олис Арріу                  | J matK                                   |                                             | 10897-12783      |                                                 |                       |                           |                      |                      | <b>V</b>               |                                        |
| Go to                       | ndhA                                     |                                             | 12784-13914      |                                                 |                       |                           |                      |                      | <b>V</b>               |                                        |
|                             | nunb                                     |                                             | 13913-134/4      |                                                 |                       |                           |                      |                      | ~                      |                                        |
| <b></b>                     |                                          |                                             |                  |                                                 |                       |                           | <u> </u>             |                      |                        |                                        |
| # Name &                    | 8930 8940                                | 8950 8960                                   | 8970             | 8980                                            | 8990                  | 9000                      | 9010                 | 59950                | 59960                  |                                        |
| 1 Acoamer                   | GATTTACTCCCCTCCCA                        |                                             |                  | G T A T T T T T T G C C                         | C T G G T G G G T C T | CTCTCTCATTTA.             | ATAAGAG              | CAGACTT -            | G G T C                | GCAACCC                                |
| 3 Amborella                 | CATTGACTT                                | ····TATCTTGCATCTA                           | A                | G T T T T T C T G C C                           | CTGGGGAATTT           | CTCTATCATTTA              | ATAAAAG              | CAGACTT              | G G C                  | ACAACCC                                |
| 4 Anethum                   | CATTCAACCOTOTTTA- ·                      | · · · · TATCTTGCATCTA                       | T <mark>A</mark> | g t <mark>a</mark> t t t t t g <mark>c c</mark> | C T G G T G G A T T T | C T C T C T C A T T T A.  | A <b>T</b> A A A A G | CAGACTT-             | G G T (                | ACAACCC                                |
| 5 Arabidopsis               | CATTCATTC TT                             | ···· TATTTTCTATCTA                          | T A              | G T C T T T T T G C C                           | CTGGTTGATCT           | CTCTCTGCTGTA.             | ATAAAAG              | CAGACTT -            | G G T /                | ACAACCC                                |
| 6 Atropa<br>7 Brarrian      |                                          |                                             |                  | GTATTTTGCC                                      | C T G G T G G A T T T | CTTTCTCAGTTA.             | ATAAATG              | CAGACTG -            | GGT                    | ACAACCC                                |
| 8 Buxus                     | CATTCACTTCCCT                            | . TATCTTCCATCTA                             | T A              | 6 T T T T T T T G C C                           | CTGGTGGATCT           | CTCTCTCATTTA              | ATAAATG              | TAGACTT              | G G T                  | ACAACCC                                |
| 9 Calycanthus               | CATTGACTCCCTTCCCA.                       | · · · · TATCTTGCATCTA                       | T <mark>A</mark> | 6 T T T T T T T G <mark>C C</mark>              | C T G G T G G A T C T | C T C T C T C A T T T A   | CCAAAAG              | CCGACTT-             | G G T (                | GAAAACC                                |
| 10 Chloranthus              | AATCGACCCCCCTCCCATT                      | CCCATATCTTGCATCTA                           | T A              | G T <mark>A</mark> T T G T T G <mark>C C</mark> | CTGGTGGATTT           | CTCTTTCATTTA.             | AGAAATG              | CAGACTT -            | <mark>G G T</mark> (   | GCAACCC                                |
| 11 Citrus<br>12 Coffee      | CATCCATTCCCCTTAGA··                      |                                             | TAGTATTTGTA      | GTATTTTGCC                                      | C T G G T G G A T C C | CTCTCTCATTTA.             | ATAAAAG              | CCGGGCTT.            | · · GGT                | ACAACAC                                |
| 13 Cucumis                  | CATTTCTTCCTCTTCTA                        | ···· TATCTTACATCTA                          | A                | G T A T T T T T T G C C                         | CTGGTGGATCT           | CTCTCTCATTTA              | ATAAAAG              | TCGACTT              | G G T /                | GCAACCC                                |
| 14 Cycas                    | <b>C A T T A G C T T C C C T A C G A</b> | · · · · TACCTTGCATGTC                       | Γ 🗛              | G T <mark>a T T C C T G C C</mark>              | C T G G G G A A T C T | C T A T T T C A T T C C . | AGAAAGG              | TAGACTT-             | G G T                  | ATAACCC                                |
| 15 Daucus                   | CATTCACCTCTCTTTA··                       | ···· TATCTTGCATCTA                          | T <mark>A</mark> | G T <mark>A</mark> T T T T T G <mark>C C</mark> | C T G G T G G A T T T | CTCTCTCATTTA.             |                      | CAGACTT -            | ••• <mark>6 6 T</mark> | ACAACCC                                |
| 16 Dioscorea                | CATTGATTCCATACCA··                       |                                             |                  | G T A T T T T T T G C C                         | CTGGTGGGTCT           | CTCTCTCATTTA.             |                      | CAGACTT-             | GGT                    |                                        |
| 18 Ehretia                  | TATTCACTCCCCTTTTC                        | · · · · TATCTTCCATCTA                       | A                | GTATTTTGCC                                      | CTGGTGGATTT           | CTCTCTCATTTA              | ATAAAAG              | CAGACTT              | G G T                  | ACAACCC                                |
| 19 Elaeis                   | C C T T G G T C T C C C T C C C A        | ····TATATTTCATCCA                           | T <mark>A</mark> | A T A T T T T T G C C                           | C T G G T G G G T C T | CTCTCTCATTTA.             | ATAAATG              | CAGACTT -            | G G T                  | ACAACCC                                |
| 20 Eucalyptus               | CATTTCTTCCTCTT L ·                       | ·                                           |                  | V F L P                                         | W W I                 | S L S F                   | NK                   | RL                   |                        | T T                                    |
| 21 Ginkgo<br>22 Glycine     | CATTCATTCCCTTCTA.                        |                                             |                  |                                                 | W G I                 |                           |                      | RL                   | - G                    |                                        |
| 23 Gossypium                | CATTCACTCCCCTTCTA                        | · · · · TATCTTGCATCTA                       | T A              | GTATTT L P                                      | W W I                 | S CTCTCATTTA.             | ATAAAAG              | CAGACTT -            | G G T                  | ACAACCC                                |
| 24 Helianthus               | <b>C A T T C A C T C C T C T T T T A</b> | ····TATCTTGTATCTA                           | r <mark>c</mark> | G T A T T T L P                                 | W W I                 | S C T C T T A T T T C.    | AAAAAG               | CAGACTT-             | <mark>G G T</mark> /   | ACAACCC                                |
| 25 Hordeum                  | CATTGCCTTCTTTACTA · ·                    | ···· TATCTTGTATTTA                          | <b>C</b>         | GTACTT L P                                      | W G V                 | S TCCTCATTTA.             | ACAAATG              | CAGACTT -            | · · GGT                | ACAACCC                                |
| 20 Illicium<br>27 Inomosa   | CATTCACTCCTCTTTTC.                       |                                             |                  |                                                 |                       | S TTCTCATTTA              |                      | CAGACTT              |                        | ACAACCC                                |
| 28 Jasminum                 | CATTCACTCCTCTTTG                         | · · · · TATTTGCATCTA                        | <b>A</b>         | GTCTTTL P                                       | w w i                 | SCTCTCATTTA               | CGAAAAG              | CAGACTT-             | G G T                  | ACAACCC                                |
| 29 Lactuca                  | CATTCACTCCTCTTTTA                        | · · · · TATCTTGCATCTA                       | T A              | ATATTT L P                                      | W W I                 | S C T C T C A T T T C.    | AAAAAG               | CAGACTT-             | G G T /                | ACAACCC                                |
| 30 Liriodendron             | CATTGACTCCCCTCCCA                        | ···· TATCTTGCATCTA                          | <b>A</b>         | GTCTTTL P                                       | W W I                 | S ATCTCATTTA.             | ATAAAG               | CCGACTTG             | GTGGAC                 | GAAAACC                                |
| 31 Lotus<br>32 Medicago     | CATTCATTCCCCTTCTA                        | ····TGTCTTACATCTA                           | A                | GTCTTT L P                                      |                       | S TTTACATTTA.             | AGAAAAG              | CAGACTT              | G G T                  | ACAACTC                                |
| 33 Musa                     | CATCGGCCTCCCTCCA··                       | · · · · TATCTCGCATCTA                       | <b>r A</b>       | GTATTT L P                                      | w w v                 | S TTCTCATTA.              | ATAAATG              | CAGACTT-             | G G T                  | ACAACCC                                |
| 34 Nicsyl                   | CATTCACTCCTCTTTTC                        | ···· TATCTTGCATCTA                          | T <mark>A</mark> | G T A T T T L P                                 |                       | S T T C T C A G T T A.    | A T A A A T G        | CAGACTG-             | G G T /                | ACAACCC                                |
| 35 Nictab                   | C A T T C A C T C C T C T T T T C · ·    |                                             |                  | G T A T T T T T T G C C                         | C T G G T G G A T T T | CTTTCTCAGTTA.             | ATAAATG              | CAGACTG -            | · · GGT                | ACAACCC                                |
| 37 Nuphar                   | CATTGAATCCC.L.P.                         |                                             |                  | V.F.L.P                                         | W. G. I.              | S.L.S.F.                  | N                    | R                    | G.                     |                                        |
| 38 Nymphaea                 | CATTGAATCCC.L.P. · ·                     | · · · · <b>. Y .</b> . L . <b>. A S .</b> . |                  | . V F L P                                       | W G I                 | S                         | NK                   | R L                  | · · . G .              | . T T                                  |
| 39 Oenothera /              | A A T T C C T T C C G . L L . · ·        | · · · · <b>. Y L T A</b>                    |                  | . V F F P                                       | W W I                 | <b>S</b>                  | N <mark>.</mark> KG  | <mark>.</mark> . R L | ••.G.                  | . T T . <mark>.</mark>                 |
| 40 Oryza<br>41 Ronov        | CATTGCCTTCT.FL.··                        | ····                                        |                  | V.L.L.P                                         | W G V                 | S. F. S. F                | N.K.C                | . R L . ·            | · · . G .              |                                        |
| 42 Passiflora               | CATTTACCTCT.IL.                          | · · · · · · · · · · · · · · · · · · ·       |                  | . V F L P                                       | W W I .               | S. E. L. E.               | K.K.S                | . R V                | G.                     | İTLİTİ.                                |
| 43 Pelargonium              | GAACCACCCCC <mark>.F.</mark> L           | · · · ·                                     | 1 <mark>.</mark> | . V F L P                                       |                       | S L E F                   | к к                  | <mark>.</mark> . R L | · · . G .              |                                        |
| 44 Phalaenopsis             | CATTGGCTTCC.L.P.+                        | · · · · · · · · · · · · · · · · · · ·       |                  | . I F L P                                       | W W V                 | S L S F                   | N                    | . R L                | · · . G .              |                                        |
| 46 Pinus<br>46 Piner        |                                          |                                             |                  |                                                 |                       |                           |                      |                      | · · . G .              |                                        |
| 47 Populus                  | CATTCATTCCC.L.L.                         |                                             |                  | . V F L P                                       |                       | S.F.F.S.F.F.              | N.K.S                | . R L                | G .                    | TITI                                   |
| 48 Ranunculus               | CATTTAACCCC <mark>.L.</mark> .L.         | · · · ·                                     | 1 <mark>.</mark> | . V F L S                                       | W S I                 | S., F., S., F.,           | кк. <mark>.</mark> s | <mark>.</mark> . R L | G .                    |                                        |
| 49 Saccharum                |                                          | Y                                           | I <mark>.</mark> | . V L L P                                       |                       | S.F.F.S.F.F.              | N K. C               | R.L                  | · · . G .              | a a na a a a a a a a a a a a a a a a a |
|                             |                                          |                                             |                  |                                                 |                       |                           | P *                  | •                    | -                      |                                        |
| Sel: 16-23[8] : 9010-5      | 09903[00954] NC: 1                       | laxa. 68 / chars: 85590                     |                  |                                                 |                       |                           |                      |                      |                        |                                        |

#### UCSC comparative genomics

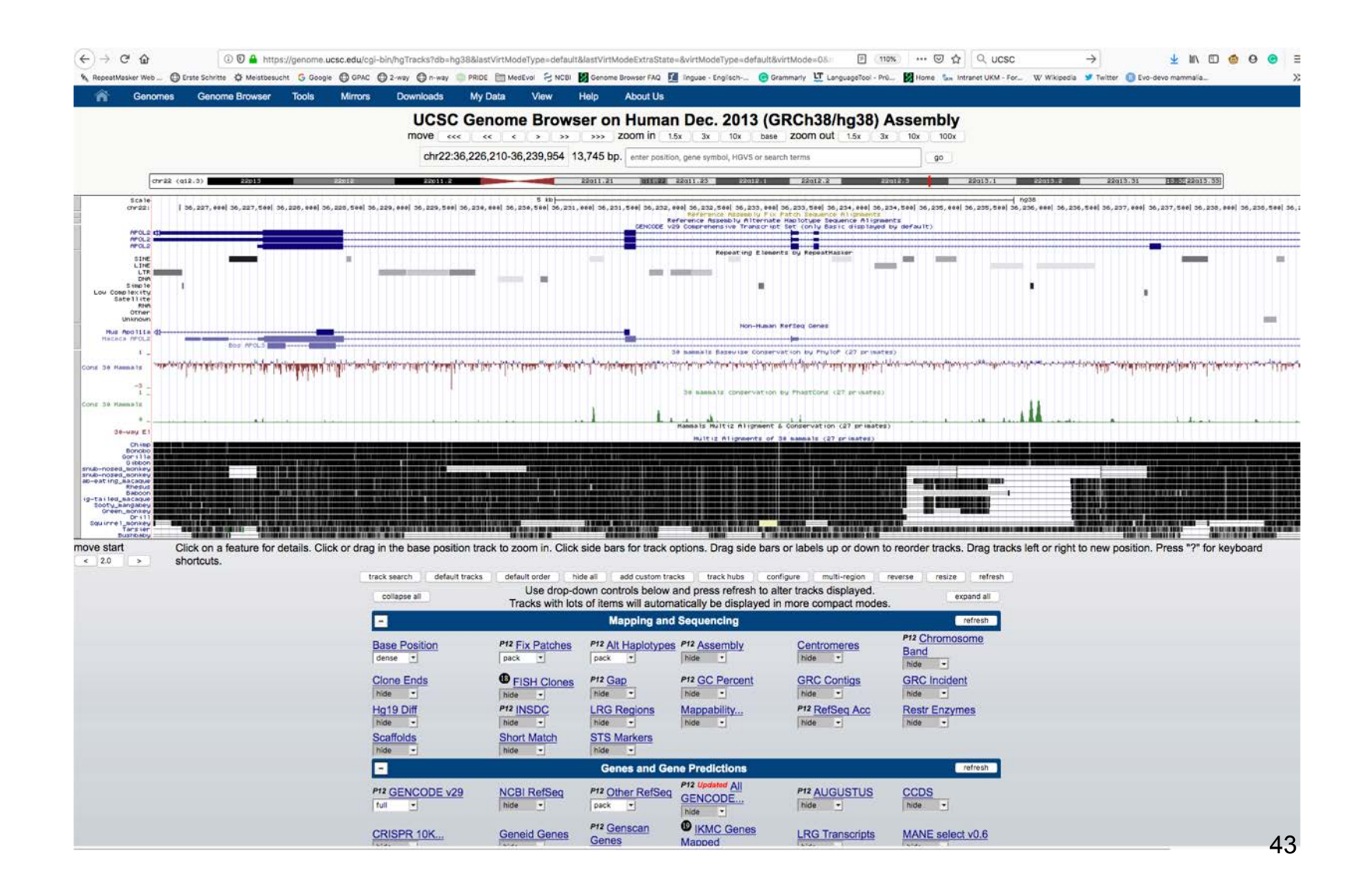

#### Generate 2-way genome alignments

| (←) → ୯ @                | i retrogenomics.uni-      | muenster.de/too                            | ls/twoway/generate   | e/index.pl?         |                 |        | ☑ ★           | Q Suchen     | lii\                | 1        | 00        |           |
|--------------------------|---------------------------|--------------------------------------------|----------------------|---------------------|-----------------|--------|---------------|--------------|---------------------|----------|-----------|-----------|
| 🍖 RepeatMasker Web 🌘     | 🔁 Erste Schritte 🔅 Meistb | esucht G Google                            | GPAC Carage          | y 🖨 n-way 🍈 PRI     | DE 🛅 MedEvol    | SNCBI  | Senome Genome | Browser FAQ  | 🚺 linguae - Englisc | h 🕝      | Grammarly | >>        |
|                          | -                         |                                            | Re                   | trogenomics WWU     | Muenster        |        |               |              |                     |          |           |           |
| About Tools Intern       |                           |                                            |                      |                     |                 |        |               |              |                     |          |           | $\bowtie$ |
|                          | 2-way                     |                                            |                      |                     | ×               |        |               |              |                     | 2        | 019/09/08 | 14:54     |
| Z- VV ay                 |                           |                                            |                      |                     | Previous Requ   | uests  |               |              |                     |          |           |           |
| Genome-<br>Alignments    | ID                        |                                            |                      |                     |                 |        |               | The id o     | of a previous requ  | est      |           |           |
| Abaut                    |                           |                                            |                      |                     | Target Dat      | ta     |               |              |                     |          |           |           |
| D About                  | Upload file               | Distribution                               | 12                   |                     |                 |        |               | Fasta f      | ile with repeats m  | asked in | lowercase |           |
| Run the Pipeline         |                           |                                            |                      |                     |                 |        |               | letters      | (max 4GB)           |          |           |           |
| Goto N-Way               | or select clade a         | nd species                                 | Select a clade       |                     | Select a spec   | cies   |               | -            |                     |          |           |           |
| Species Overview         |                           |                                            |                      |                     | Query Dat       |        |               |              |                     |          |           |           |
| View All Requests        | Upload file               | Distribution                               | Im                   |                     | Query Du        | a      |               | Fasta f      | ile with repeats m  | asked in | lowercase |           |
| Contact                  | opioud inc                | Distribution                               |                      |                     |                 |        |               | letters      | (max 4GB)           | uskeu m  | towercuse |           |
| Your Previous Runs/Views | s or select clade a       | nd species                                 | Select a clade       |                     | Select a spec   | cies   |               | •            |                     |          |           |           |
|                          |                           |                                            |                      |                     | Additional Para | meters |               |              |                     |          |           |           |
|                          | Title                     |                                            |                      |                     |                 |        |               | Job title    | 2                   |          |           |           |
|                          | Min Length                |                                            | 100                  |                     |                 |        |               | Min se       | quence length (m    | inimum 5 | (0)       |           |
|                          |                           | [+] Input Parameters (Click to see/change) |                      |                     |                 |        |               |              |                     |          |           |           |
|                          | OK Reset                  |                                            |                      |                     |                 |        |               |              |                     |          |           |           |
|                          | Please note, dep          | ending on your d                           | ata the run can take | hours or even days! |                 |        |               |              |                     |          |           |           |
|                          |                           |                                            |                      |                     |                 |        | © Ret         | rogenomics W | NU Muenster         |          |           |           |

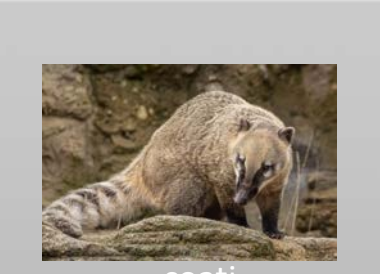

coati

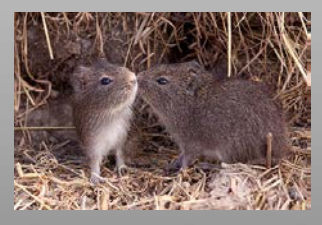

MS\_GP

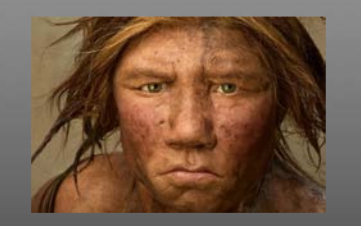

human

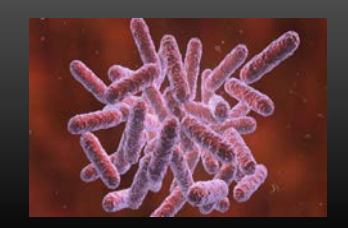

Ec3

RepeatMasking

./repeatmasker -nolow -xsmall -pa 10 -species mammalia /home/extern/coati/RM

./repeatmasker -nolow -xsmall -pa 10 -species rodentia /home/extern/guinea\_pig/RM

./repeatmasker -nolow -xsmall -pa 10 -species human /home/extern/human/RM

./RepeatFinder.pl -f <input file in multiple fasta format> -i <identification name>

# FUN AHEAD

GGTTGTTTCTGTTGGTGCTGATATTGCTTAAGAAGCCAAGGC